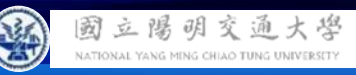

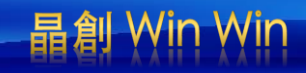

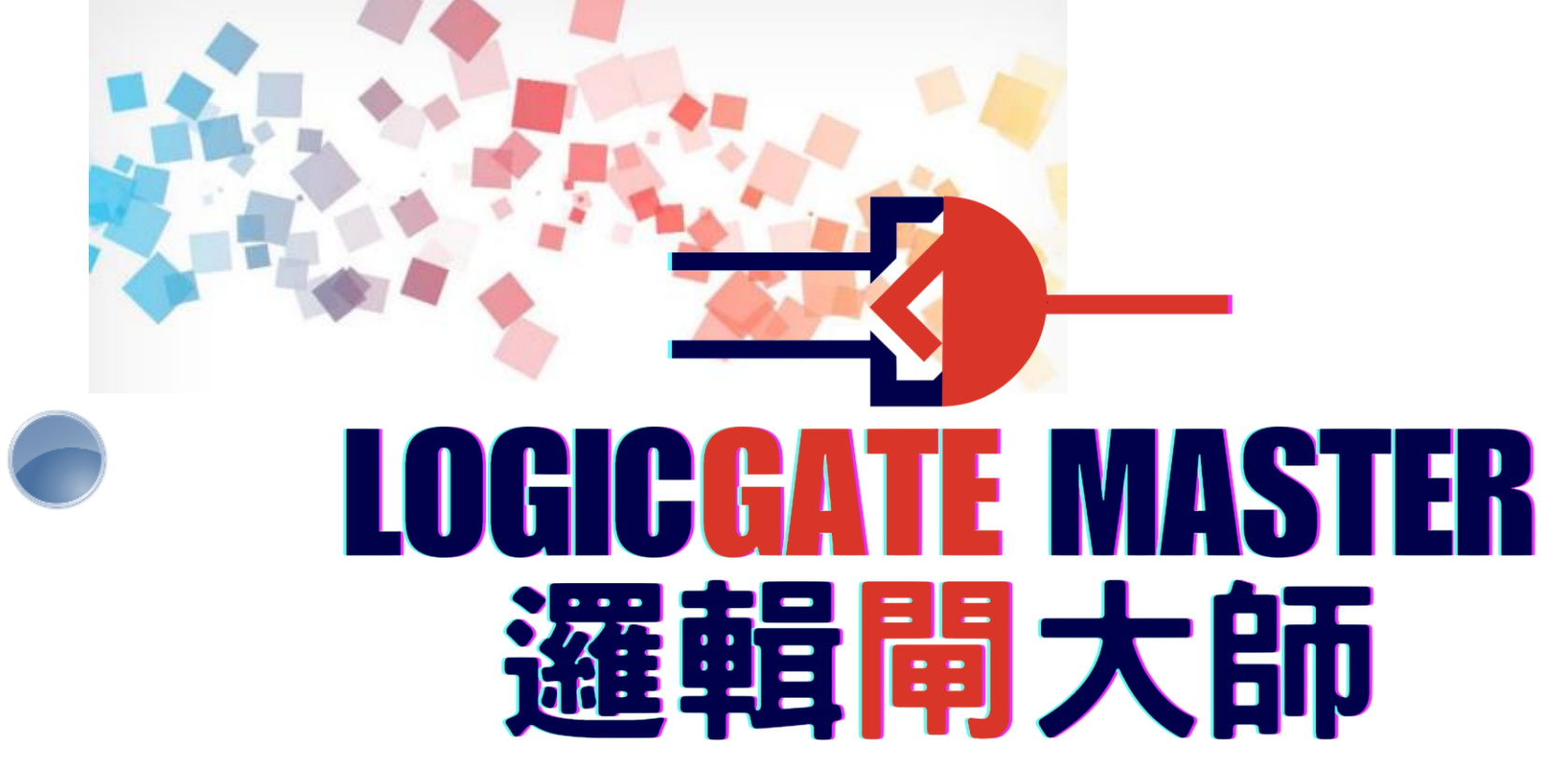

以 Scratch 聯結 **Yabboni** 介紹與操作

Date: 2024/11/8

Speaker: 電機14 王堃誠

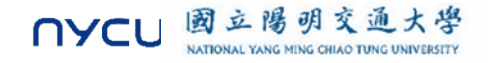

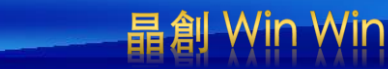

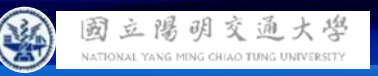

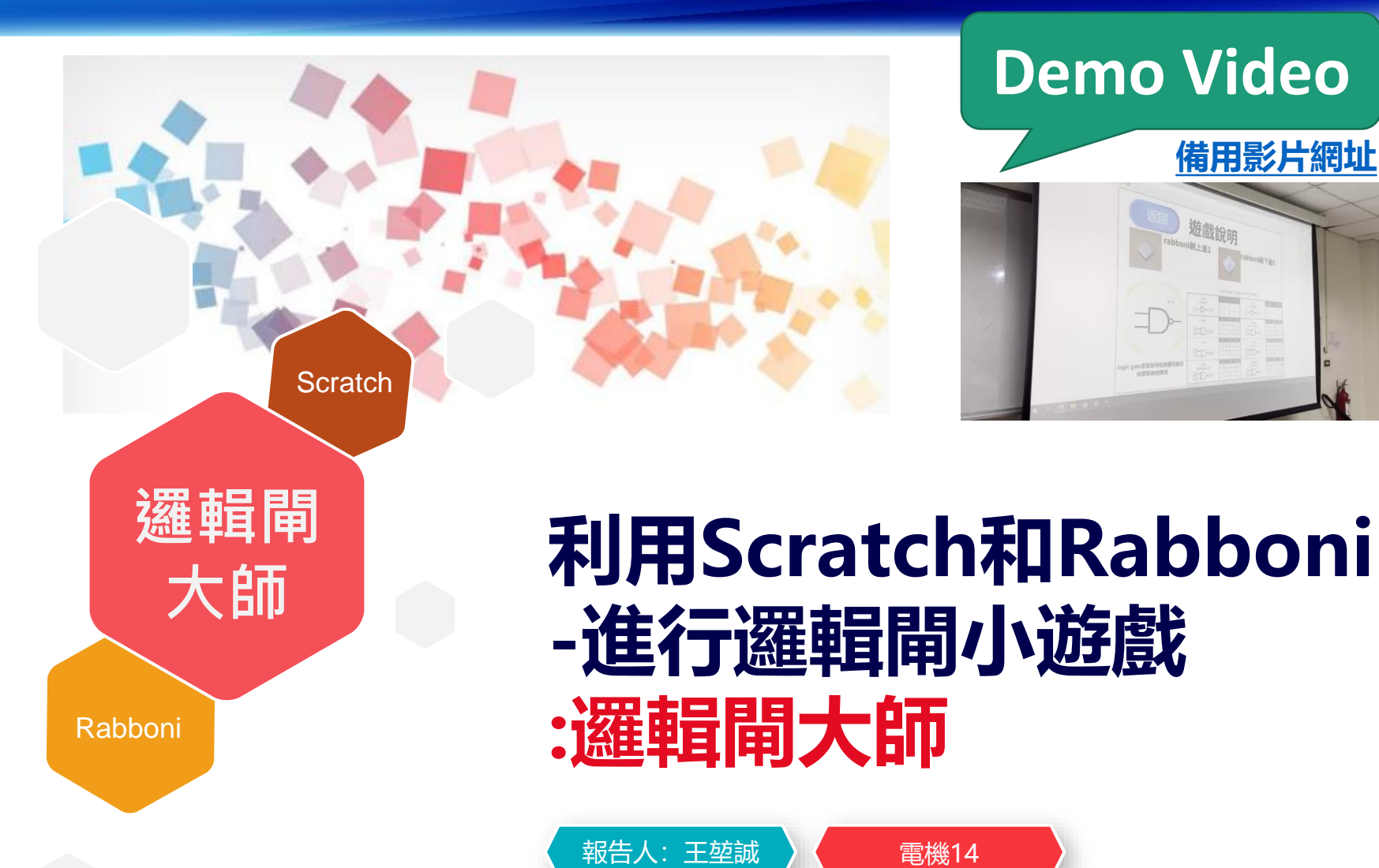

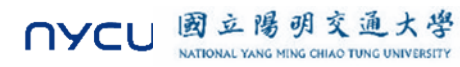

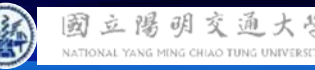

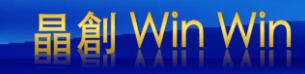

#### **Contents**

yabboni-介紹 yabboni-感測參數介紹 γabboni-操作功能介紹 yabboni-配件介紹 yabboni-軸向定義 yabboni Scratch 連線 yabboni - Scratch UI介紹 yabboni-USB連線 yabboni-藍芽BLE 連線 yabboni-Scratch連線 yabboni-Scratch 範例程式

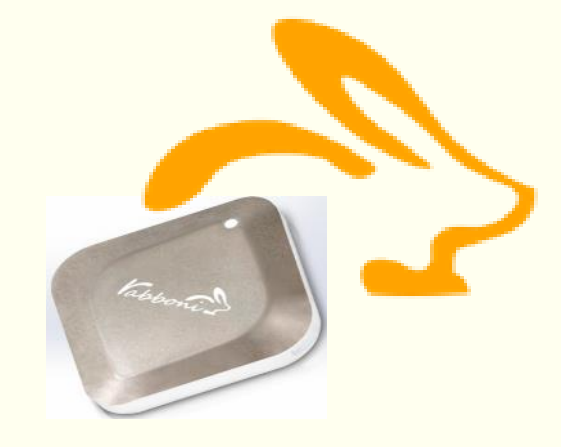

APPENDIX

γabboni-其他應用

https://12u10.lab.nycu.edu.tw/

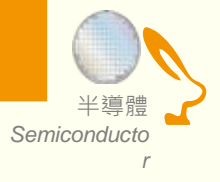

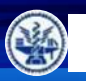

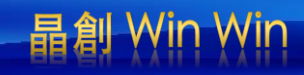

# **IOT: Internet of Things**

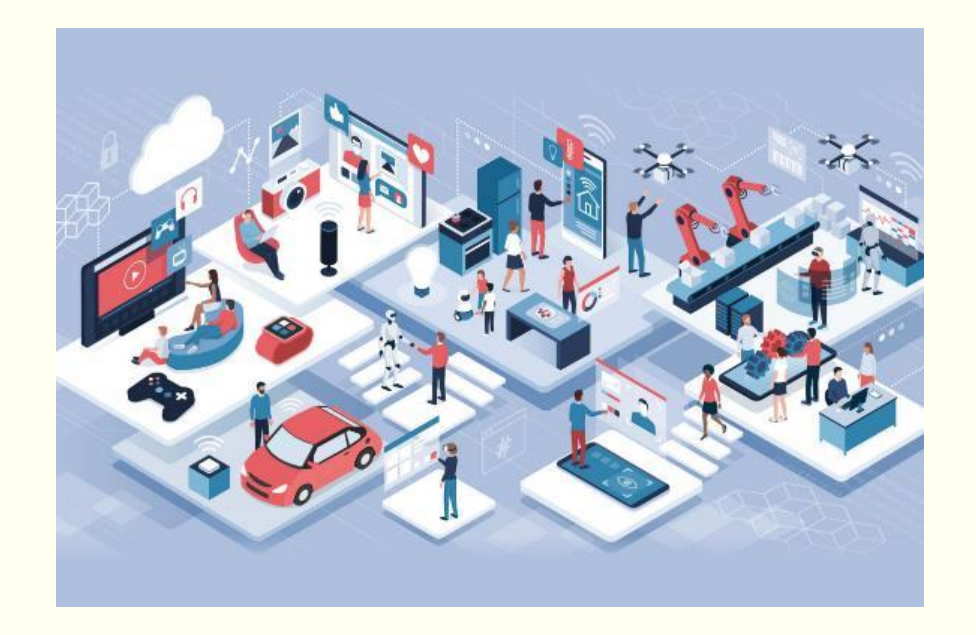

SENSORS will be everywhere !!!!

IMU:

**Inertial Measurement Unit** 

加速度 (Accelerometer) 角速度 (Gyro) 磁力計 (Magneto)

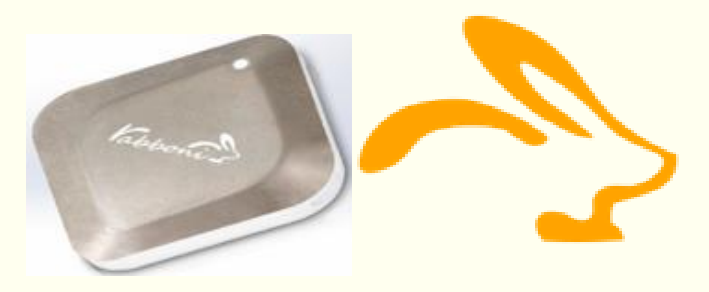

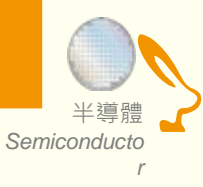

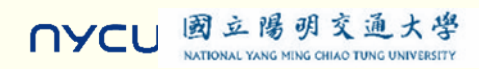

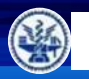

立陽明交通大學

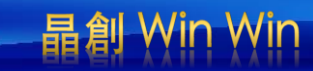

# What is IMU? Rabboni is an IMU.

# Inertial Measurement Unit

慣性的 物體抗拒其運動狀態被改變的性質。

Accelerometer 加速規

測量移動 (加速度) 測量單位時間內速度變化 Gyroscope 陀螺儀

測量轉動 (角速度) 測量單位時間內角度變化

GeoMagnetic 地磁儀

測量地磁方向、大小

可用於定向

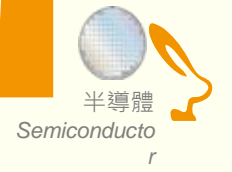

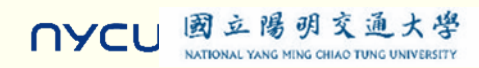

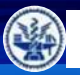

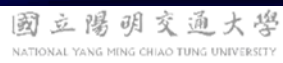

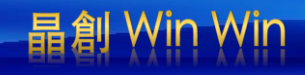

# Sensor 入門: 聊聊半導體

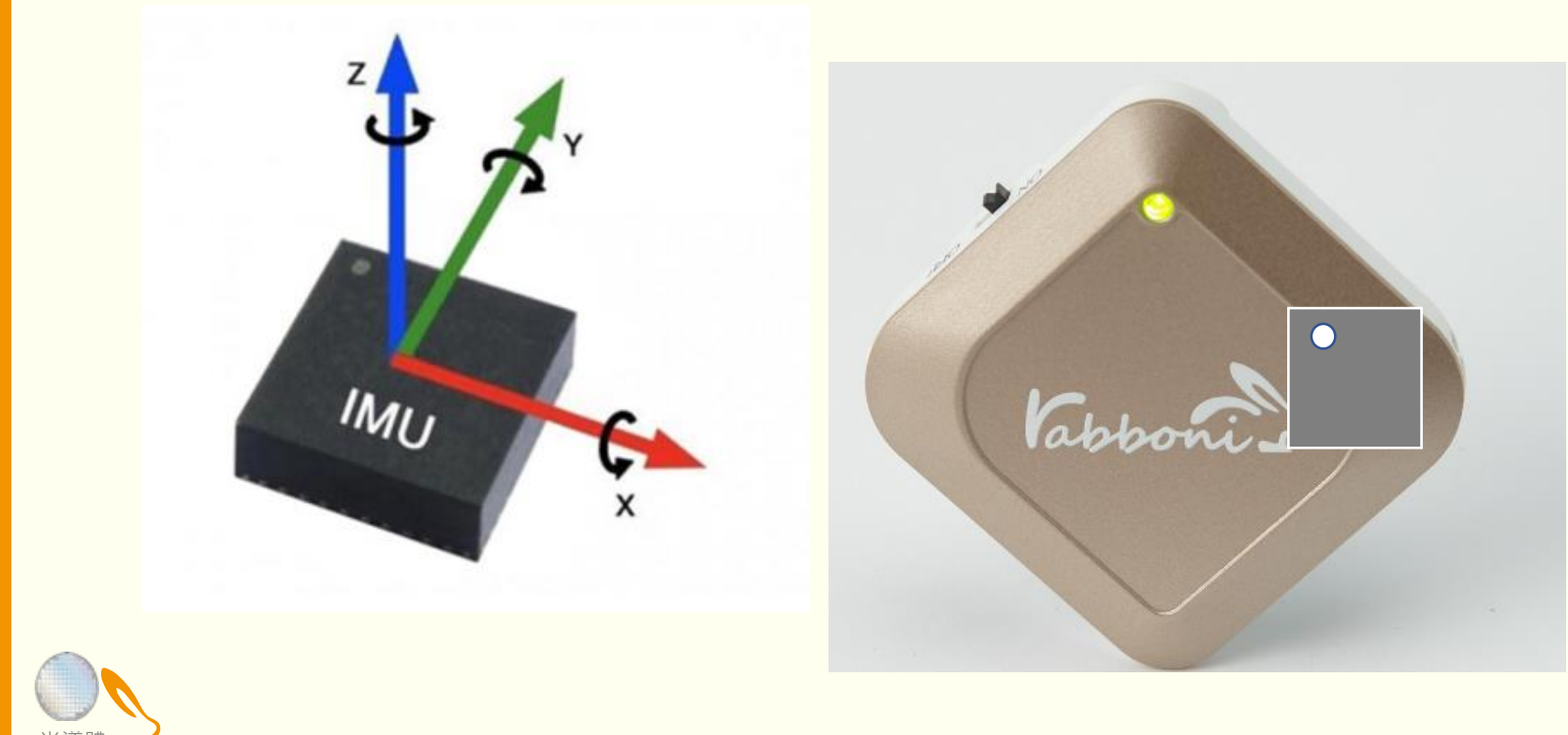

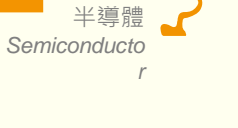

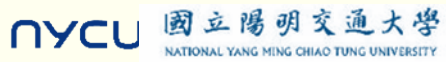

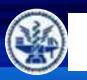

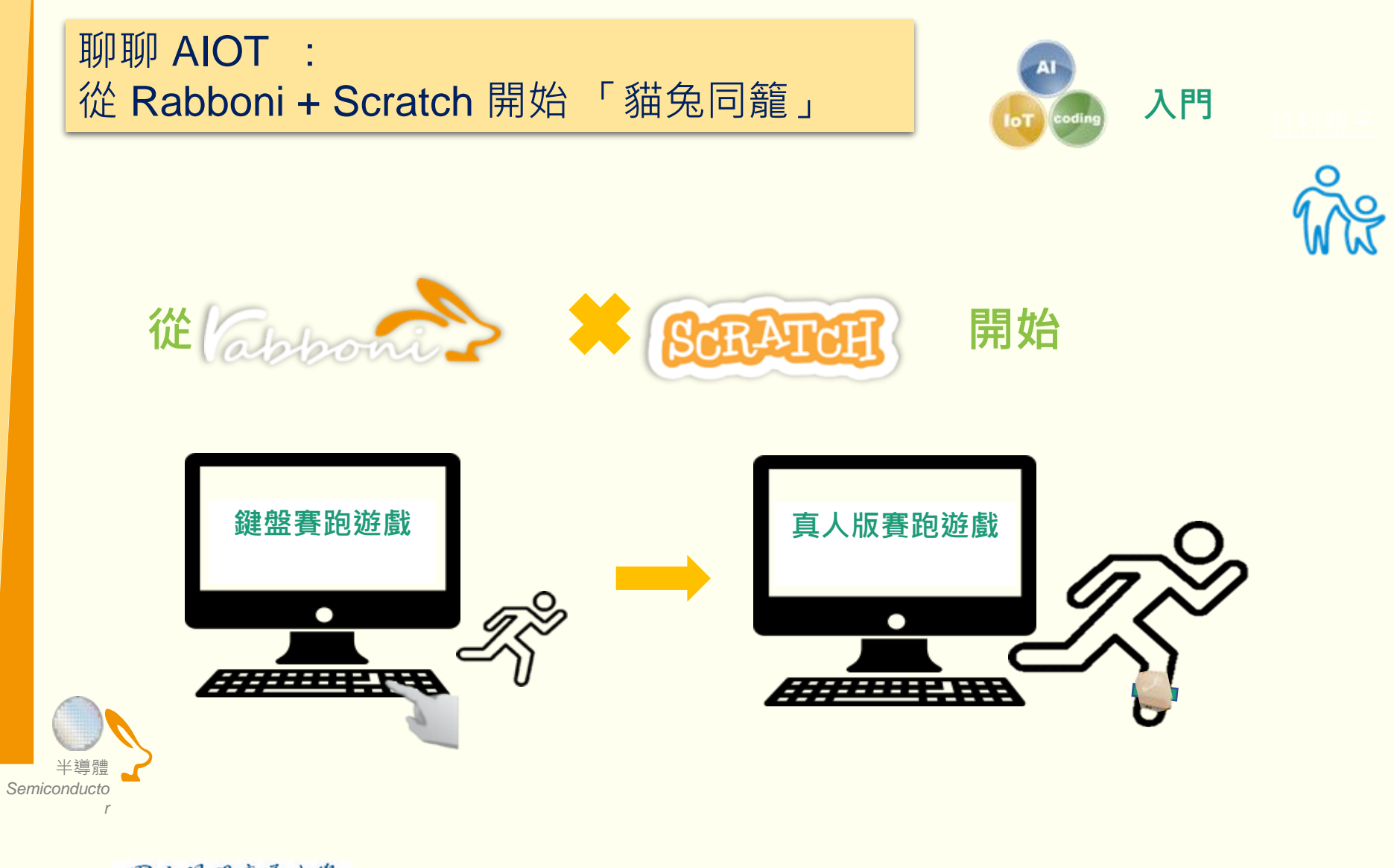

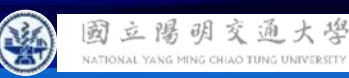

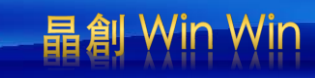

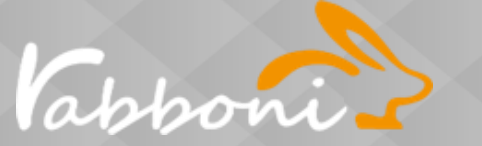

# Rabboni is not just a device, It's a platform.

#### IMU 重力感測

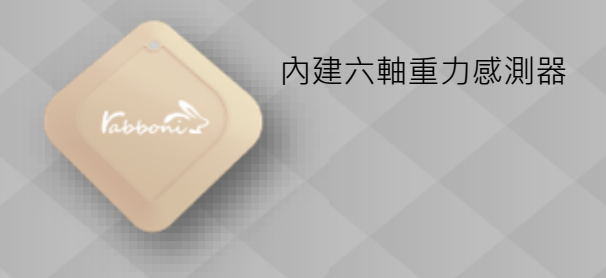

#### Data Extractor 重力感測數據擷取

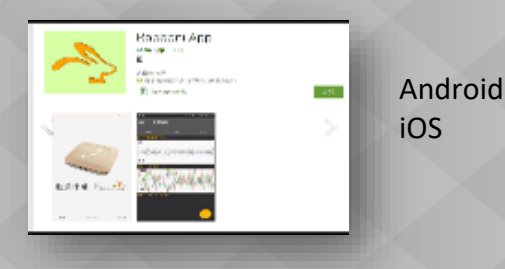

#### API 應用程式介面

- Scratch •
- Python •
- App Inventor •
- Unity •

### Al Algorithm 演算法開發

- 行動偵測
- 姿態偵測
- 數據分析
- 訊號分析

r

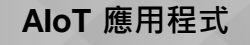

Sports

Health

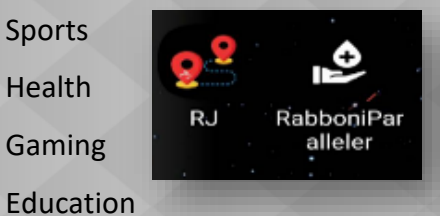

# IoT 物聯/雲端介面

- Phone
- Pad
- NB
- **Rasberry** Pie

#### EDU 教育資源

- 企業社會責任 •
- 大學社會責任 •
- 縣市教育局處合作 •

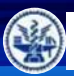

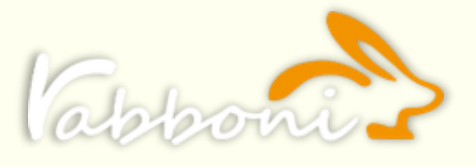

國立陽明交通

NYCL

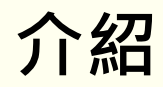

- γabboni內建六軸重力感測器 (IMU: Initial Measurement Unit)、BLE藍芽傳輸及運算元件
- 可即時傳輸感測讀值並提供取樣頻率及動態範圍
- 配有LED燈·指示rabboni運作狀態及電量顯示

| 電池容量<br>充電方式 | 120mAh 鋰離子充電電池<br>USB mini 充電   |
|--------------|---------------------------------|
| 無線傳輸         | Bluetooth 4.0 BLE               |
| 充電時間         | 30分鐘                            |
| 待機時間         | 5天 (電源開關鍵OFF)                   |
| 連續使用時間       | 8 小時                            |
| 支援作業系統       | 藍芽:Android<br>USB:系統Windows 7以上 |

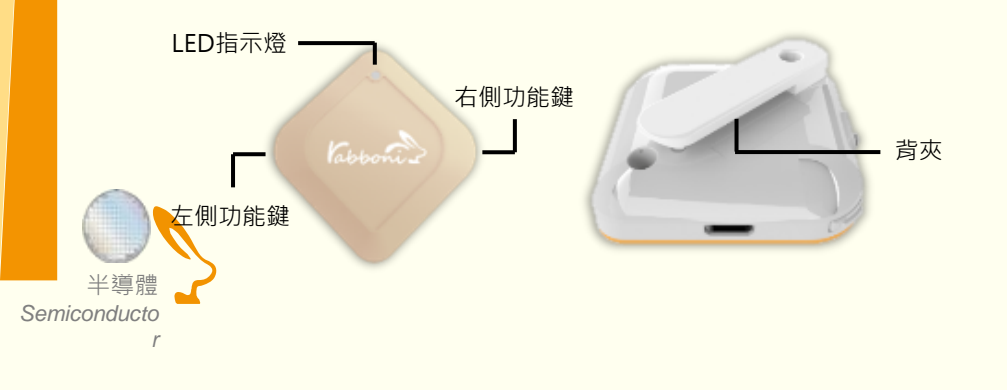

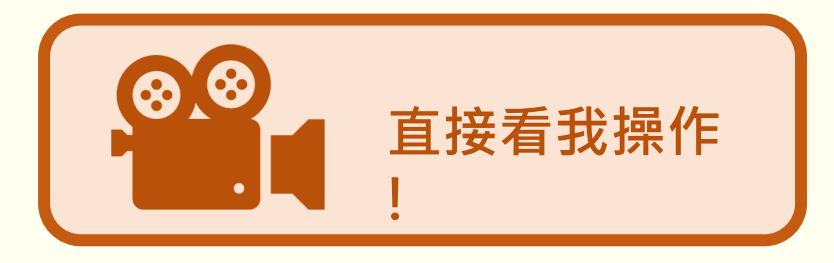

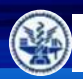

國立陽明

团

NYCL

立陽明

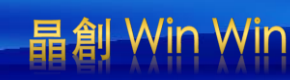

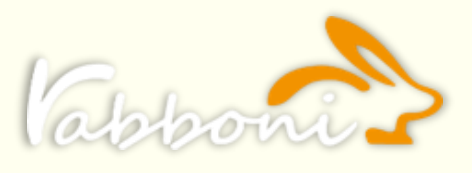

通大學

亥

NATIONAL YANG MING CHIAO TUNG UNIVERS

# 感測參數及軸向介紹

- 直線軸:X/Y/Z 加速度 (Acceleration)
- 環狀軸:X/Y/Z 角速度 (Gyro)

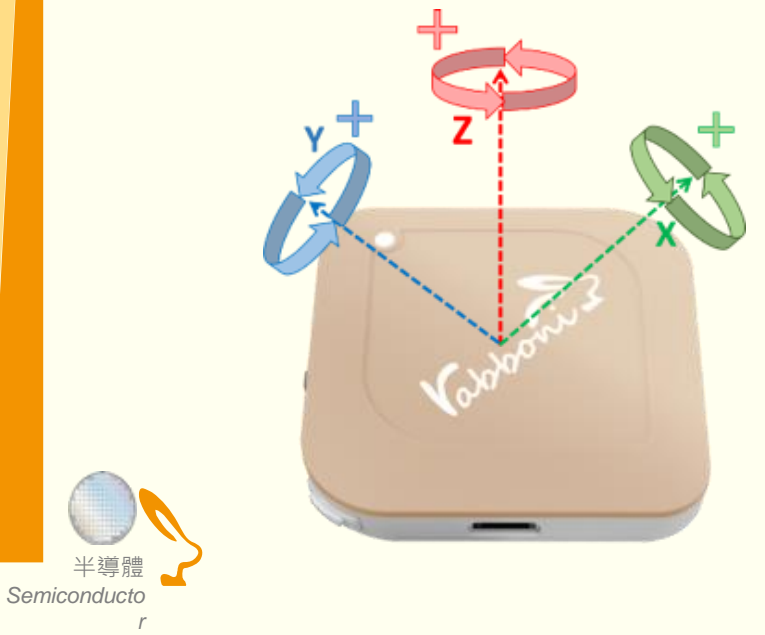

| Gyro Full<br>Scale Range       | Gyro Sensitivity            | Accel Full Scale<br>Range |
|--------------------------------|-----------------------------|---------------------------|
| (°/sec)                        | (LSB/°/sec)                 | (g)                       |
| ±250<br>±500<br>±1000<br>±2000 | 65.5<br>32.8<br>16.4<br>8.2 | +2<br>+4<br>+8<br>+16     |

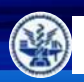

國立陽明交通大學

NATIONAL YANG MING CHIAO TUNG UNIVERSIT

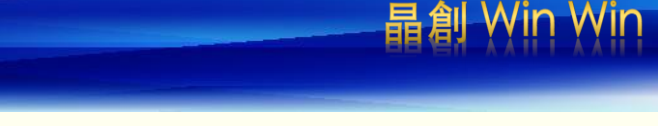

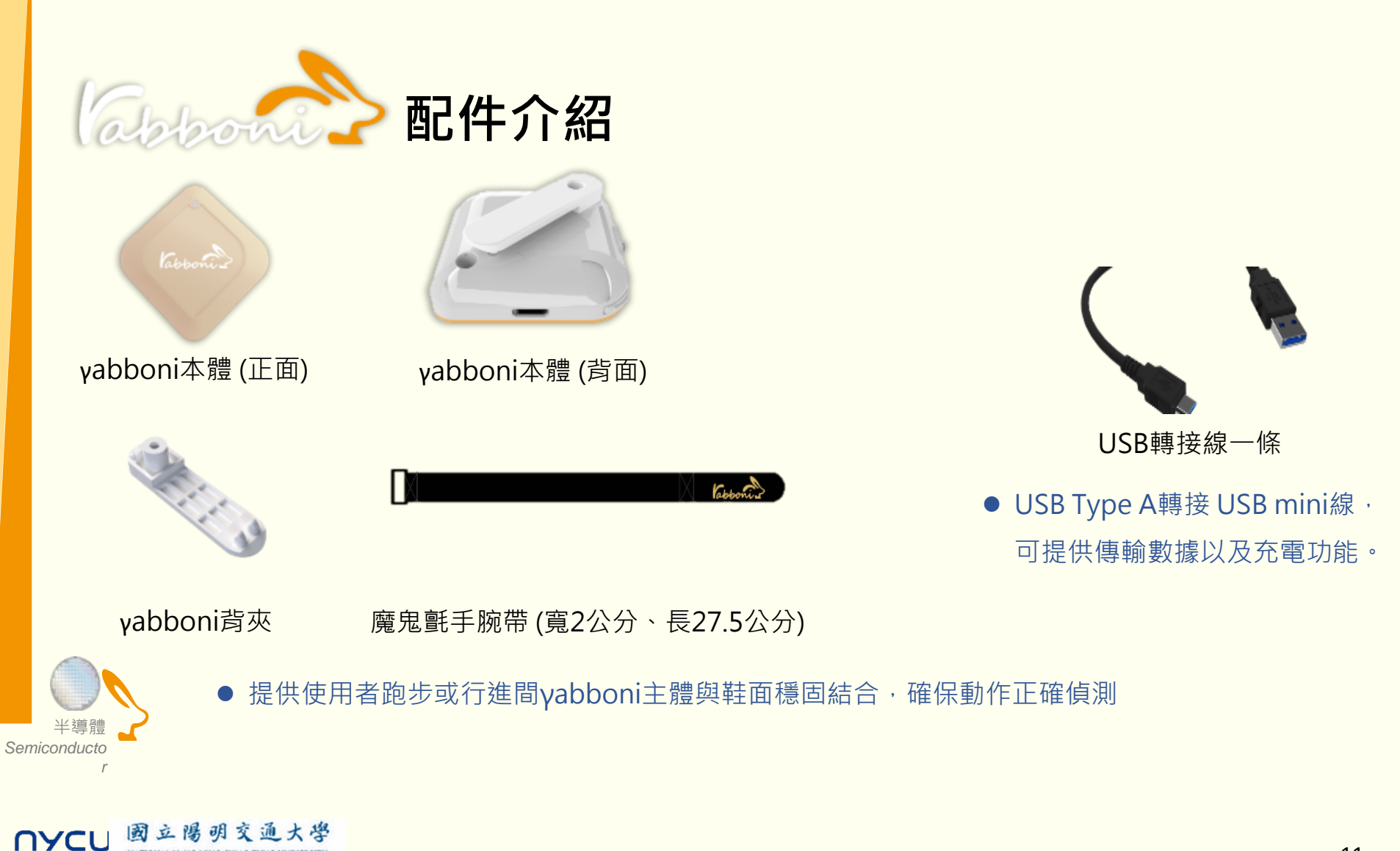

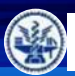

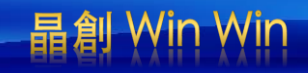

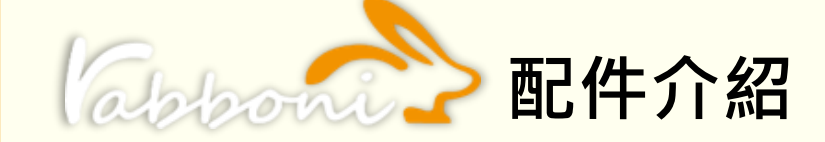

| 電源開關鍵     | 單刀開關   | On/off 標示                   |  |
|-----------|--------|-----------------------------|--|
| 左側功能鍵     | (短按1秒) | 計數紀錄開始與結束(LED紅燈)            |  |
| 右側功能鍵     | (短按1秒) | 藍芽廣播開啟 · 與藍芽裝置配<br>對(LED綠燈) |  |
|           | (長按5秒) | 電量顯示                        |  |
| LED雷量指示燈號 | (紅)    | 錄影指示燈、電量小於 <b>30%</b>       |  |
|           | (橘)    | 關機指示燈、電量小於 <b>70%</b>       |  |
|           | (緑)    | 配對指示燈、電量大於 <b>70%</b>       |  |

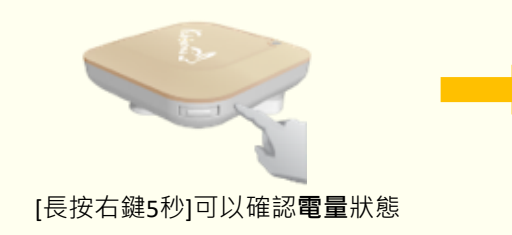

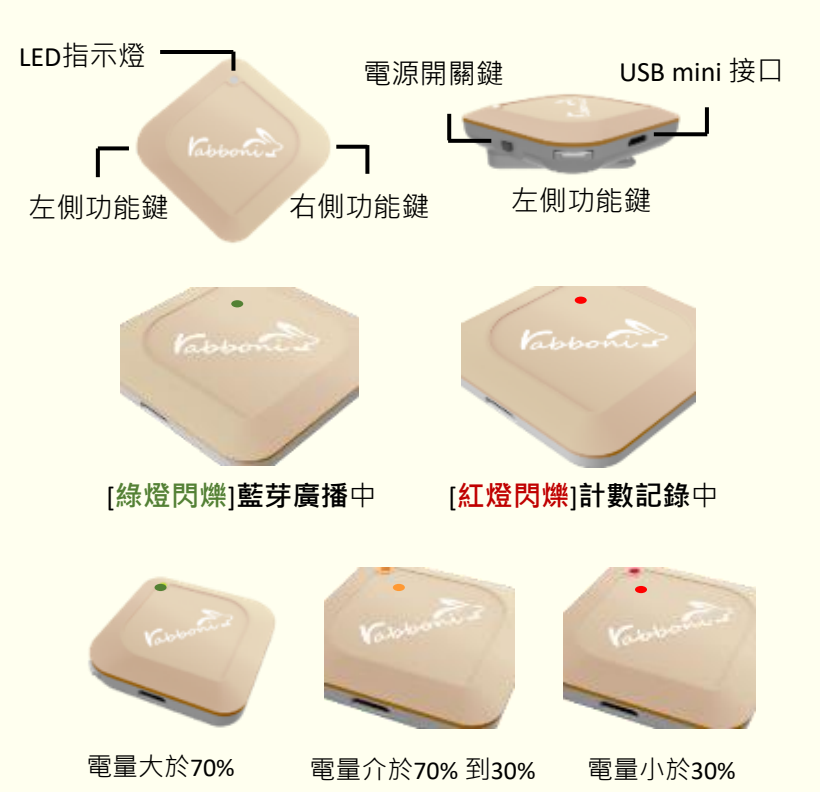

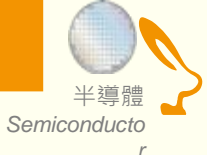

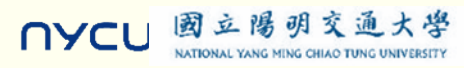

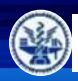

國立陽明交通大學

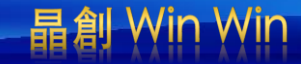

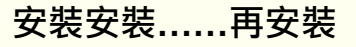

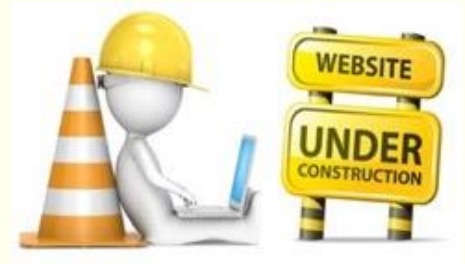

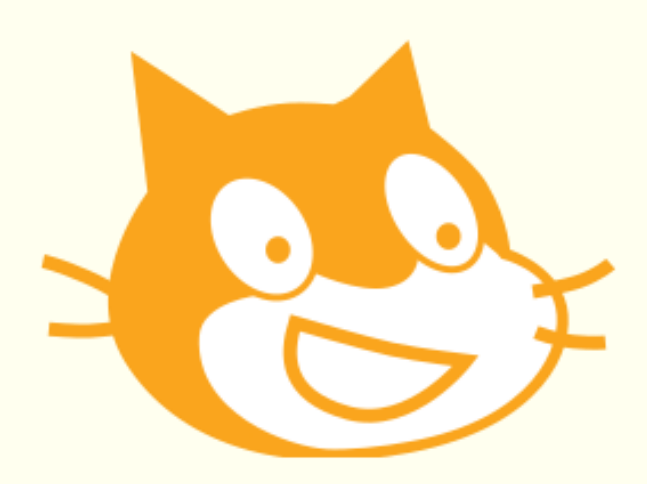

# Scratch泉面板多裡使用說明

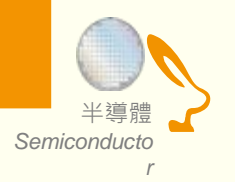

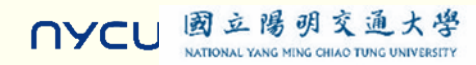

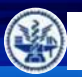

# **B** 桌面板多連程式下載

1. 進入連結: https://12u10.lab.nycu.edu.tw/downloads/

下載專區

- 2. 如果出現警告,選擇"仍要下載"
- 3. 選擇"儲存"

| 教材內容                                                                        |           |
|-----------------------------------------------------------------------------|-----------|
| Scratch<br>Scratch 是麻雀理工媒體實驗室給身幼稚園組開發的一套電腦程式開發平台,旨在讓程式設計語言初學者<br>語言法便能設計產品。 | ·不需先學習 檢視 |
| Python<br>PYthon 是種廣泛使用的直譯式、迪酯程式、通用型程式語言,有吉多,范羅蘇姆創造,第一版穩出於199               | 91年·      |
| Rabonni AloT 程式救育感測裝置申請表                                                    | 檢視        |
| labboni API                                                                 | 檢視        |

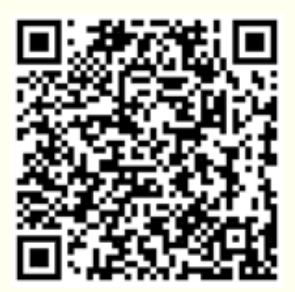

| Scratch<br>Scratch 是麻省理工媒體實驗室給身幼稚園組開發的一套電腦程式開發平台,旨在讓程式設計語言初學者不需先學習<br>語言法便能設計產品。            | 檢視一                          |
|---------------------------------------------------------------------------------------------|------------------------------|
| 教材名稱:Rabboni-scratch<br>作者:溫環岸<br>醫單介紹:本教材為scratch連結rabboni介紹與攝作教學。                         | 下載<br>次數:<br>1333            |
| 教材名稱:Rabboni-scratch + Sensor<br>作者:溫環岸<br>簡單介绍:本教材為scratch連結rabboni介紹興實作教學,並結合感測參數及製程介紹,   | 下載<br>次數:938                 |
| 教材名稱:10/26 師培Rabboni-scratch + Sensor<br>作者:朱保銘<br>簡單介紹:本教材為scratch一對多連結rabboni介紹與攝作教學。     | 下載<br>次數 : 262               |
| 教材名稱:10/28 師培Rabboni-scratch + Sensor<br>作者:林志威<br>簡單介紹:本教材為scratch一對多連結rabboni介紹與攝作教學。     | 下載<br>次數 : 247               |
| 教材名稱:11/02 師培Rabboni-scratch + Sensor<br>作者:游天維<br>簡單介紹:本教材為scratch一對多連結rabboni介紹與攝作教學。     | 下載<br>次數 : 366               |
| 教材名稱: AIOT Coding 智慧物聯師培分享(中小學)<br>作者:溫環岸<br>醫單介紹:本教材為scratch連結rabboni介紹與實作教學,並結合感測參數及製程介紹。 | 下載<br>連結<br><sub>次数:37</sub> |

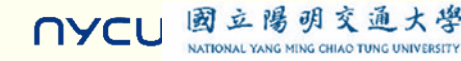

Semiconducto

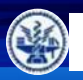

Semiconducto

NYCL

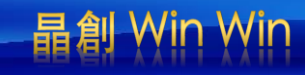

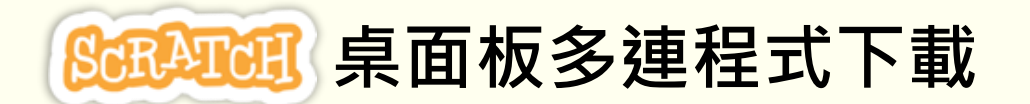

- 1. 進入連結: https://12u10.lab.nycu.edu.tw/downloads/
- 2. 如果出現警告,選擇"仍要下載"

國立陽明交通大學

NATIONAL YANG MING CHIAO TUNG UNIVERSITY

3. 選擇"儲存"

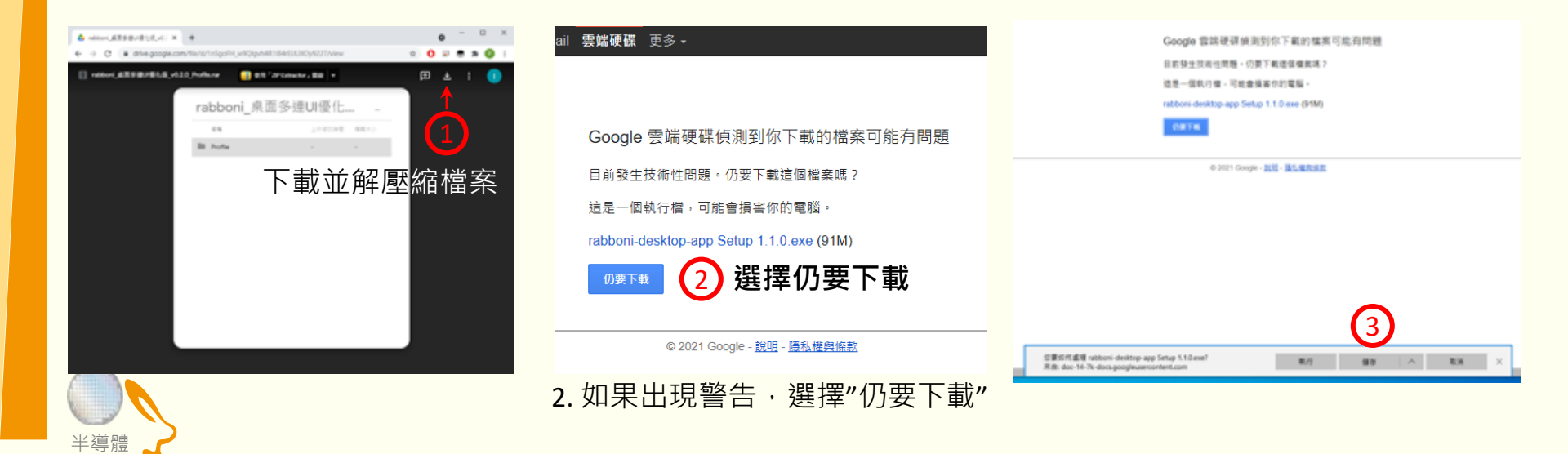

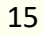

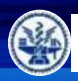

國立陽明交通大學 National Yang Ming Childo TUNG UNIVERSETY

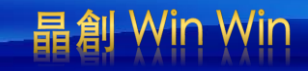

# Scratch桌面板多連使用說明-USB連線

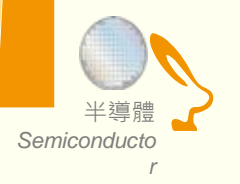

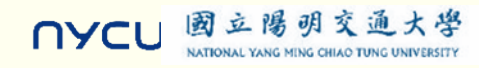

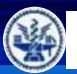

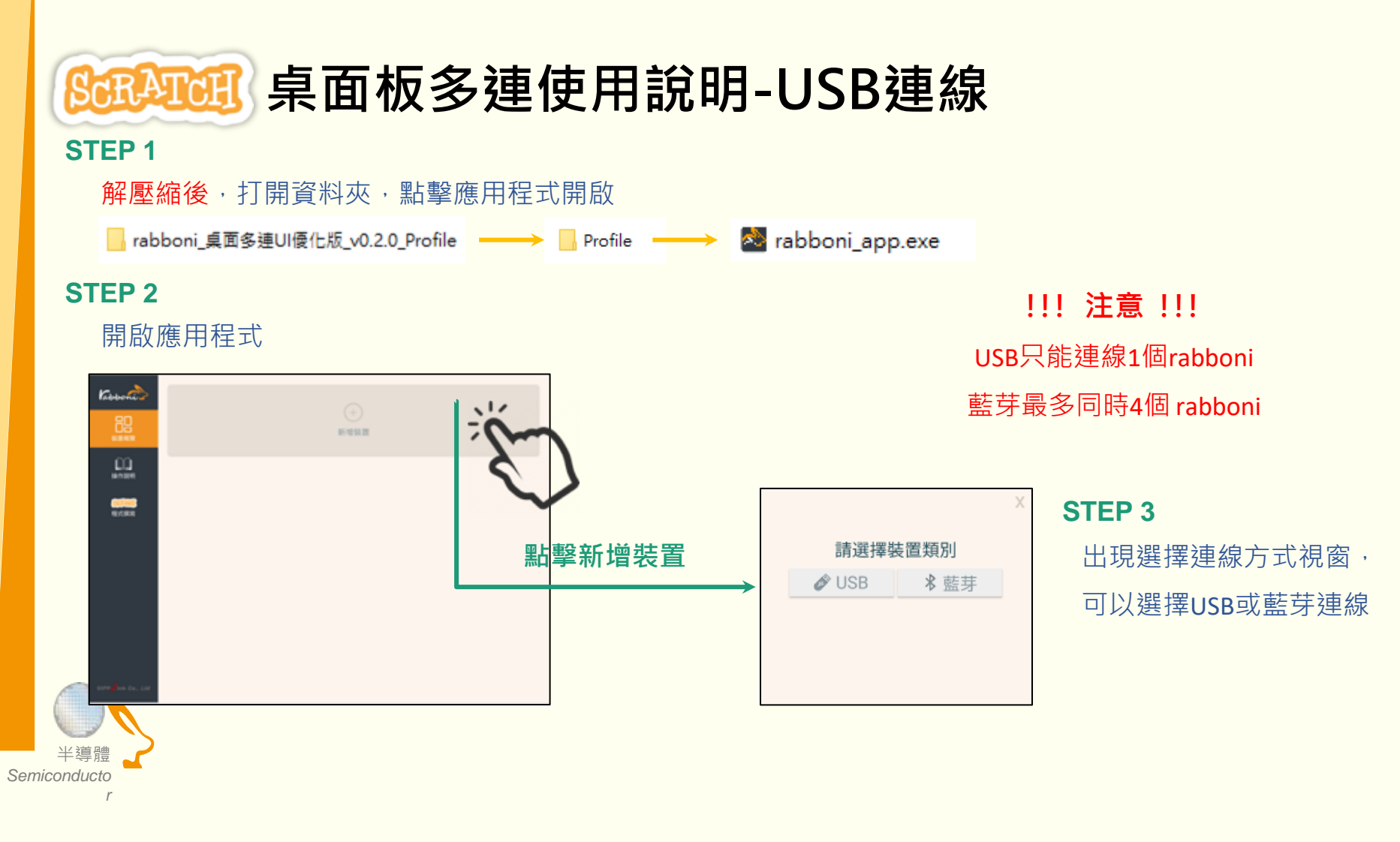

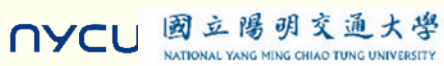

晶創

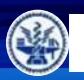

國立陽明交通大學

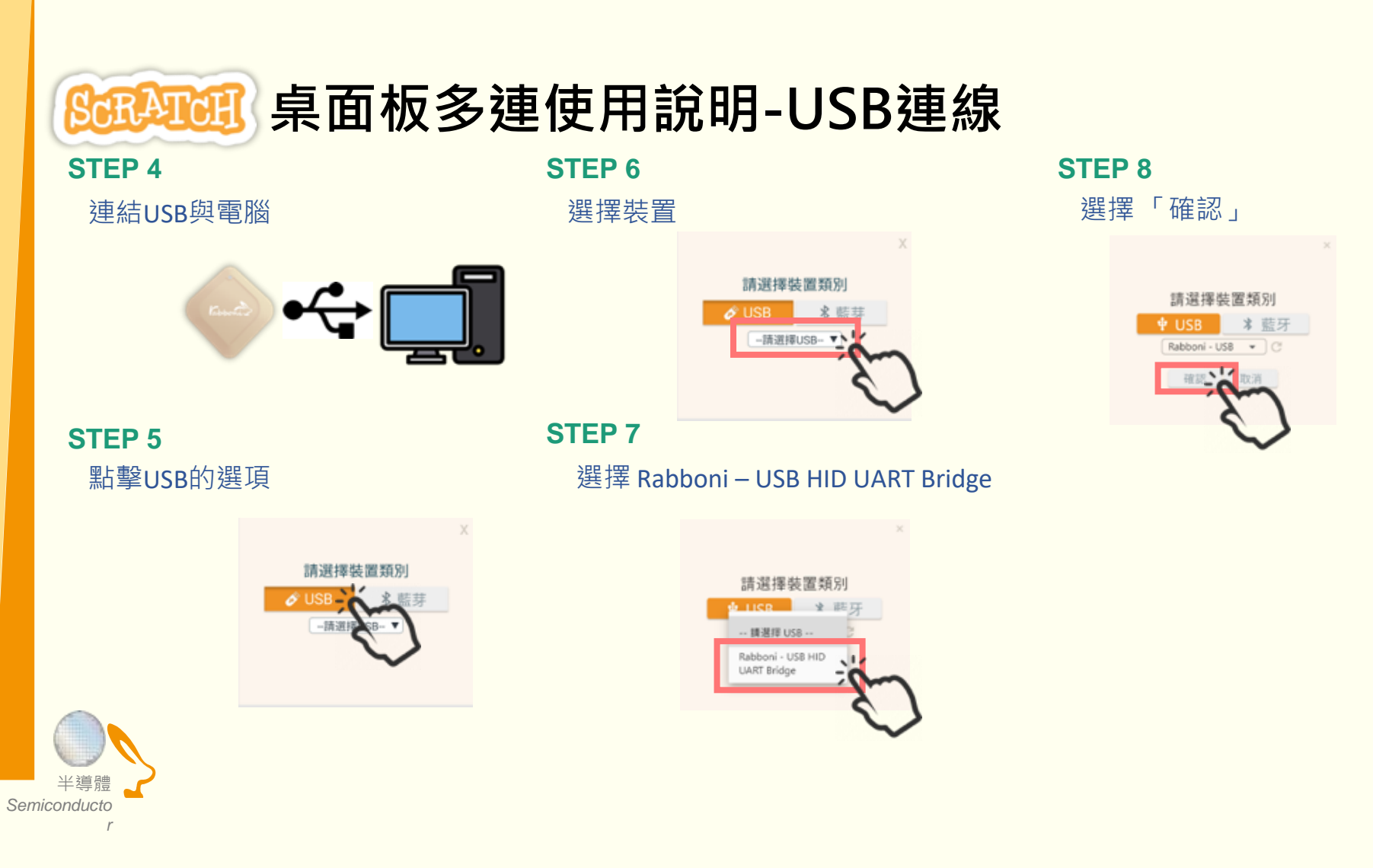

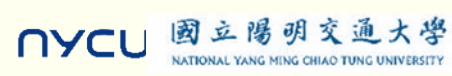

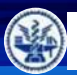

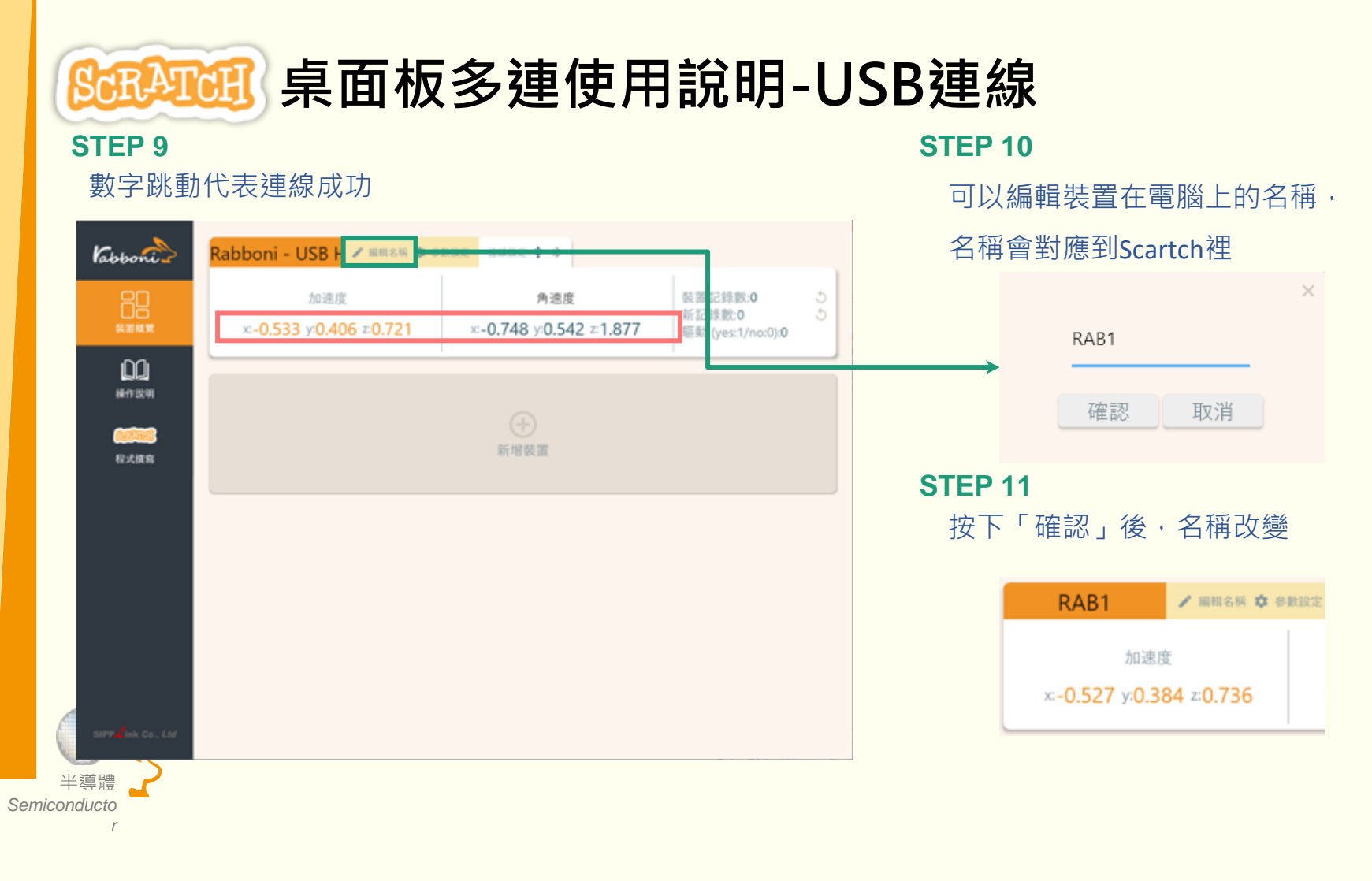

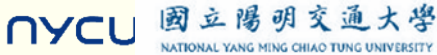

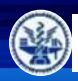

國立陽明交通大學

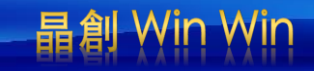

# Scratch桌面板多連使用說明-藍芽連線

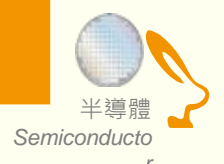

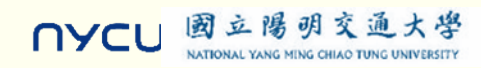

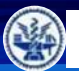

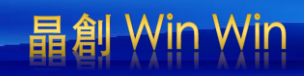

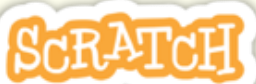

# <u>Salana</u> 桌面板多連使用說明-藍芽連線

#### **STEP 1**

- 電腦沒有藍芽:連結dongle與電腦
- 電腦沒有藍芽: 請確認藍芽在4.0-5.1間

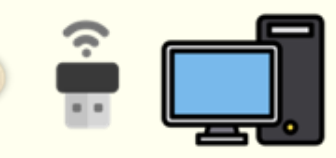

#### **STEP 2**

NYCU

短按**右键1**秒,開始藍芽連線,緣燈 會閃爍直到配對成功。若無配對到手 機,會自動於30秒後停止廣播。

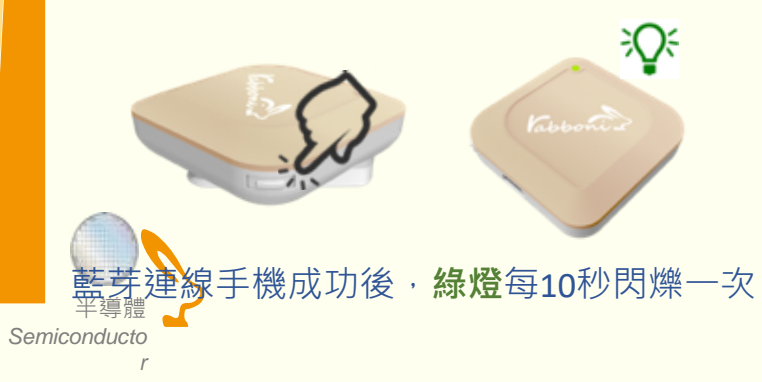

國立陽明交通大學

NATIONAL YANG MING CHIAO TUNG UNIVERSITY

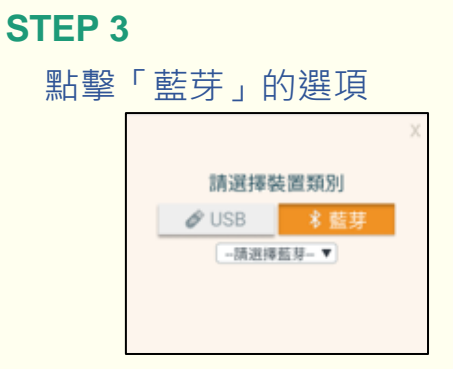

#### **STEP 5**

選擇欲連結rabboni裝置的MAC碼

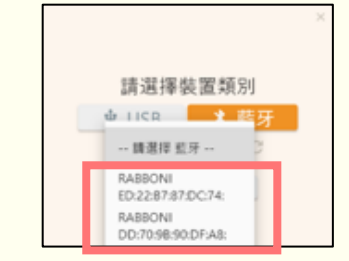

MAC碼在rabboni的本體背面

**STEP 6** 

選擇「確認」

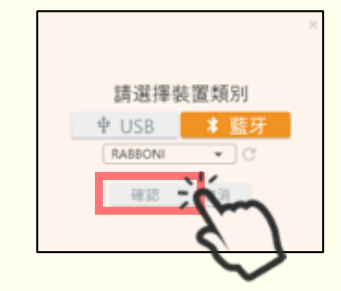

# **STEP 4**

選擇裝置

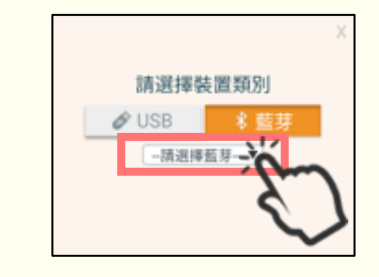

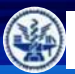

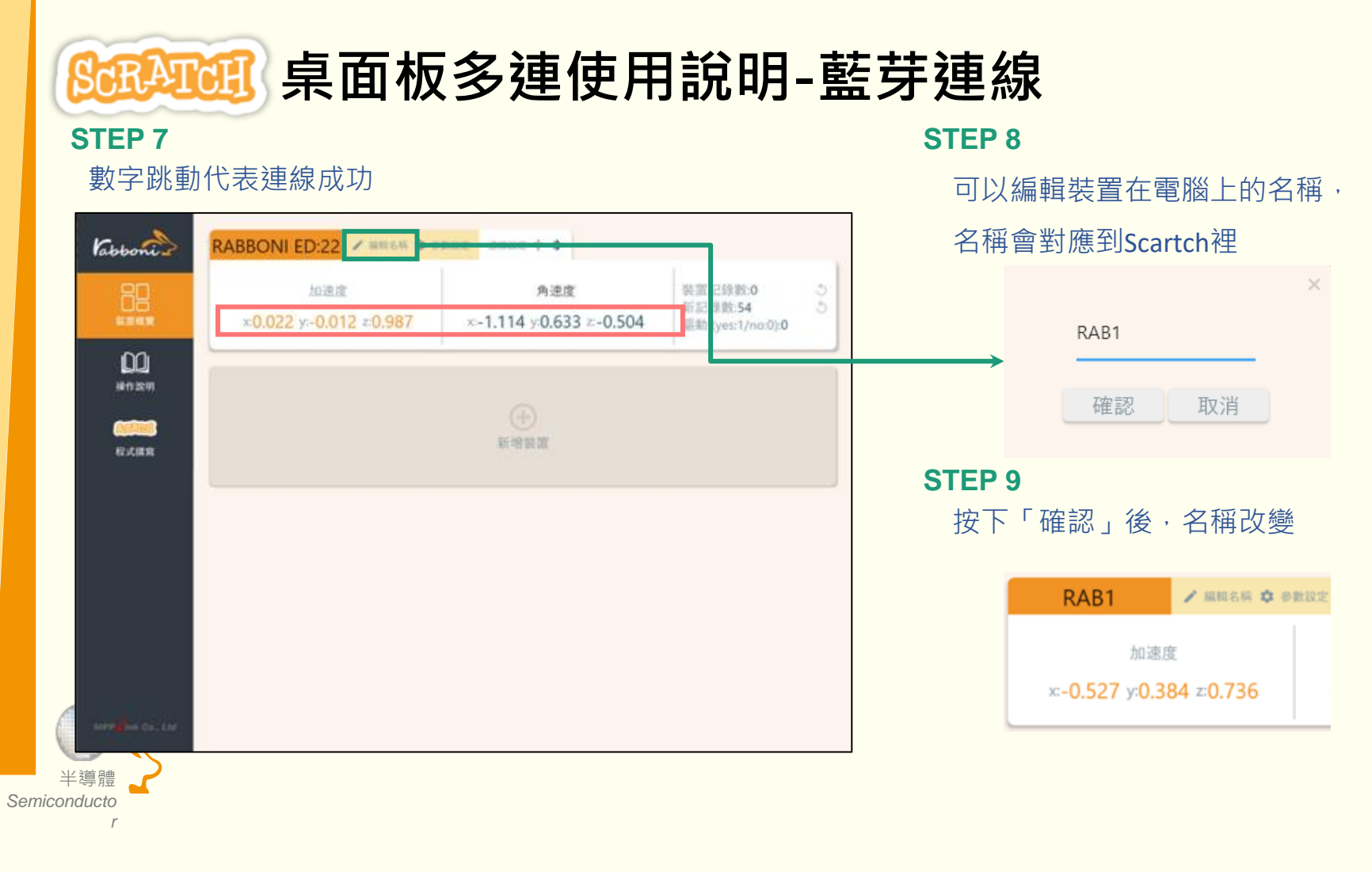

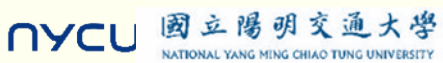

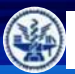

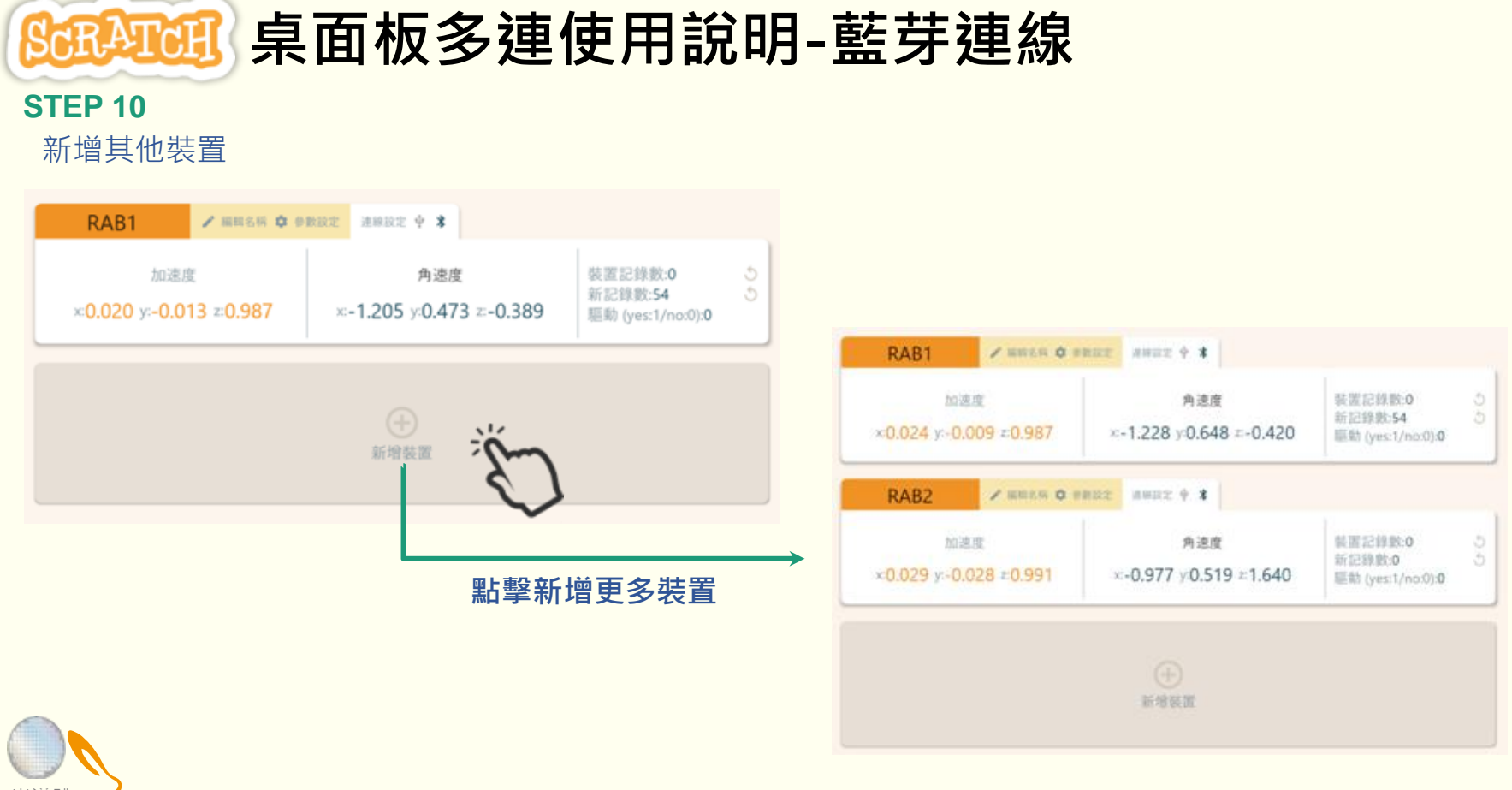

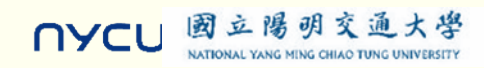

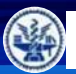

NATIONAL YANG MING CHIAO TUNG UNIVERSITY

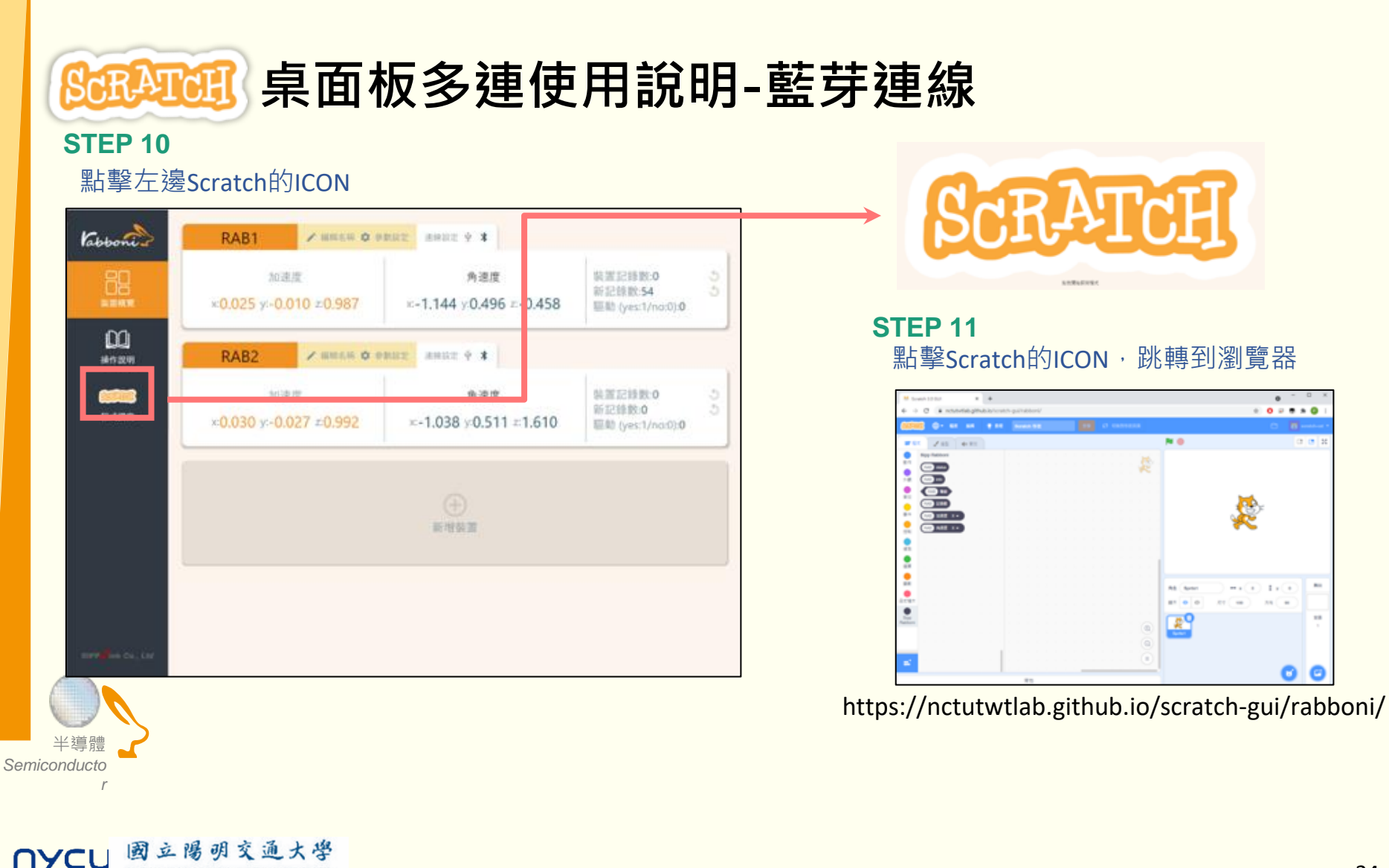

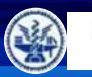

國立陽明交通大學

NATIONAL YANG MING CHIAO TUNG UNIVERSITY

NYCU

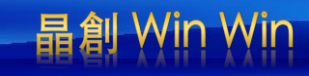

# 程式觀摩: 從別人設計的程式開始:到『12u10 一定要你贏』網站去逛逛喔

https://12u10.lab.nycu.edu.tw/portfolio/aiot-6/

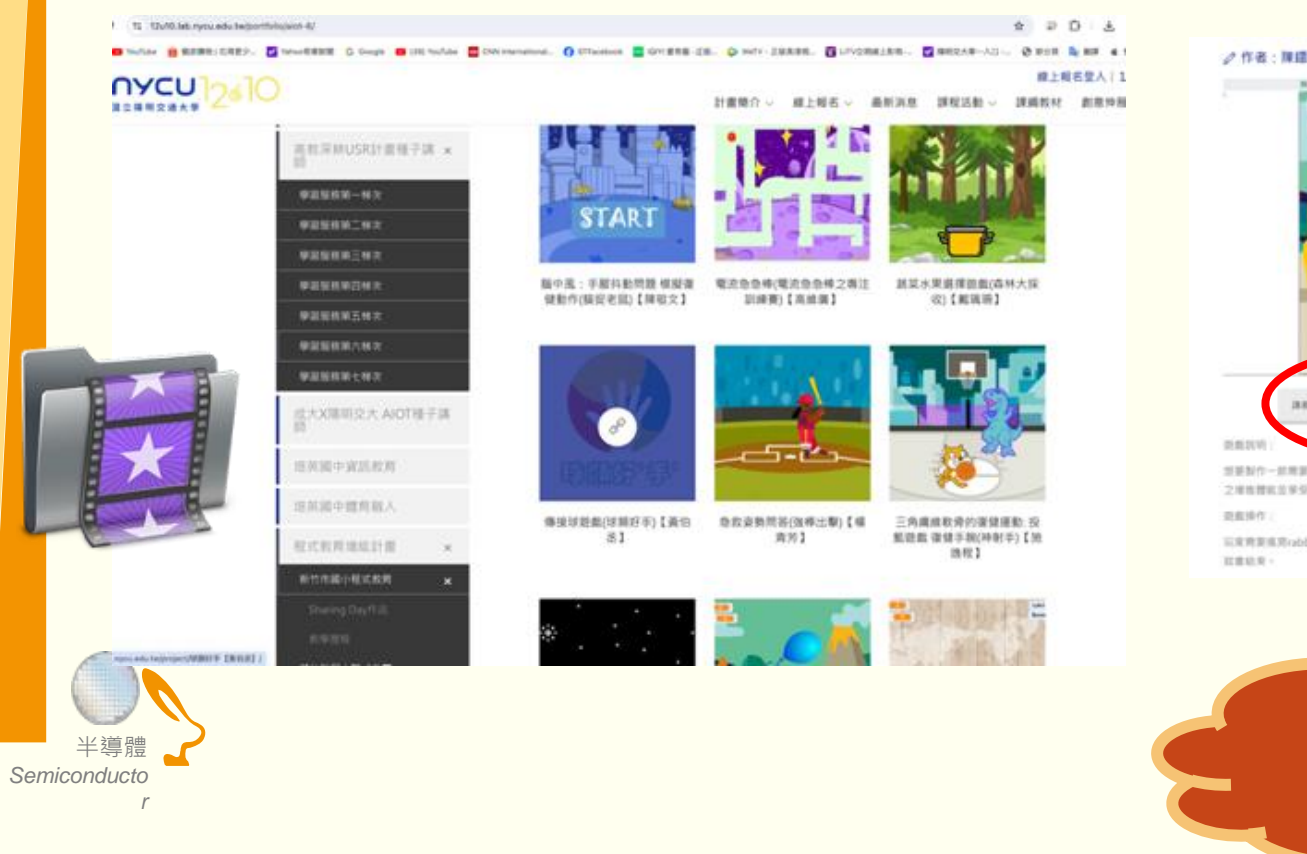

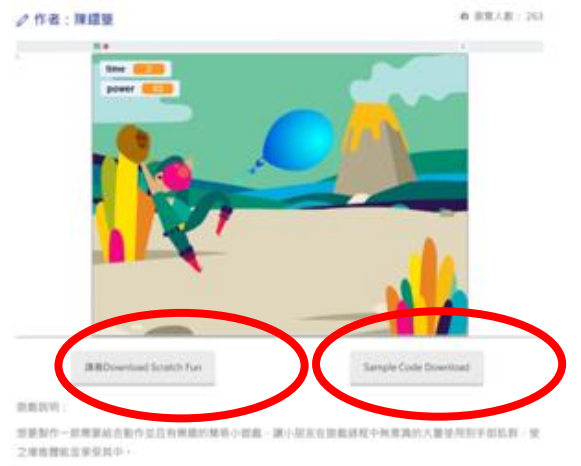

运用用资格用vabberi用用Upower、power指出用用用式、用用power包括T500、和证明者用作、形式形象 证素以来。

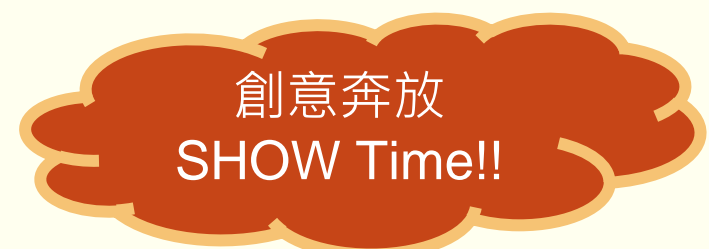

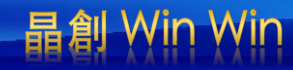

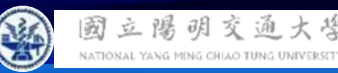

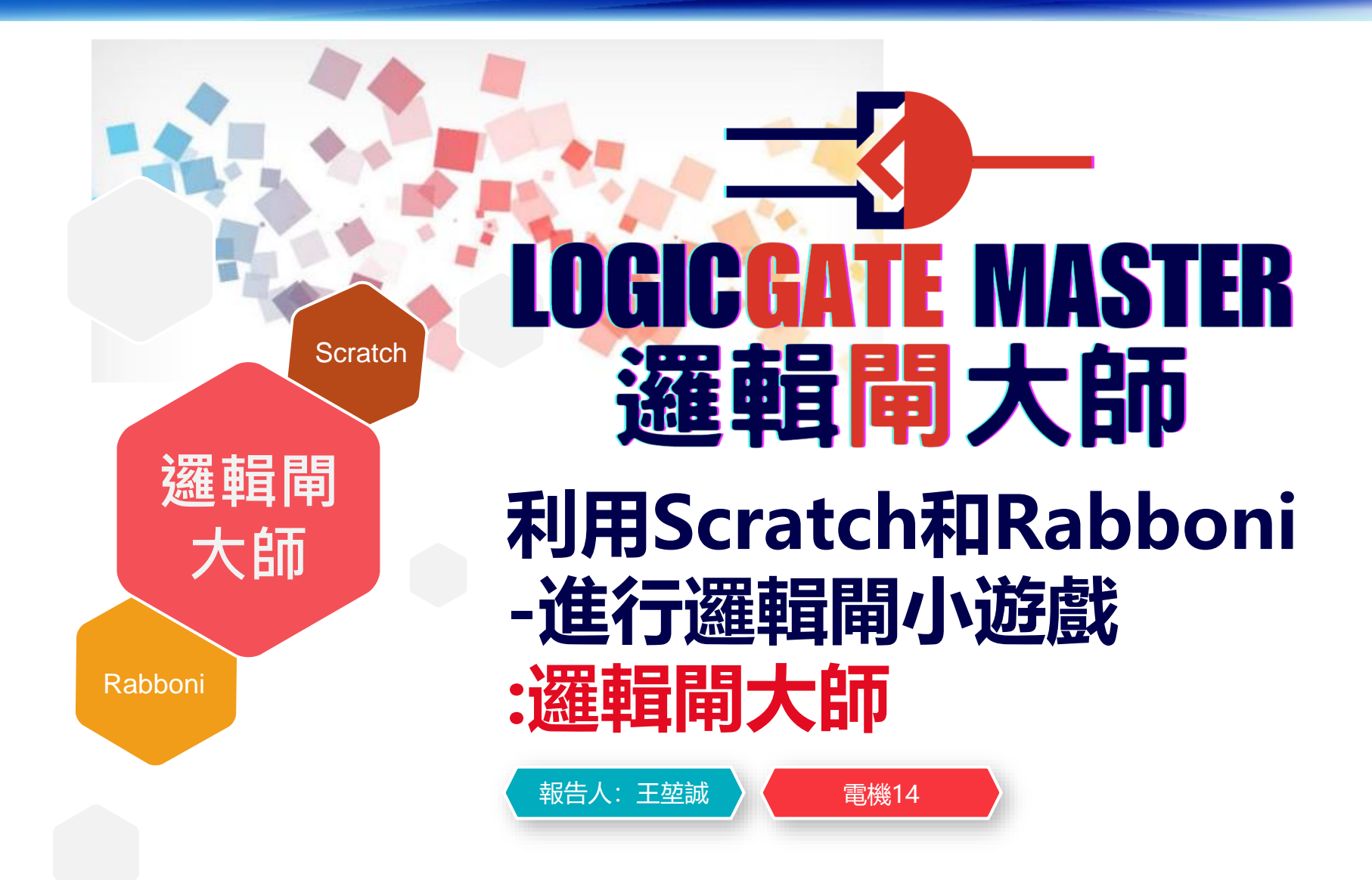

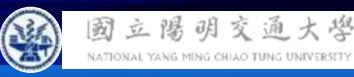

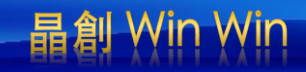

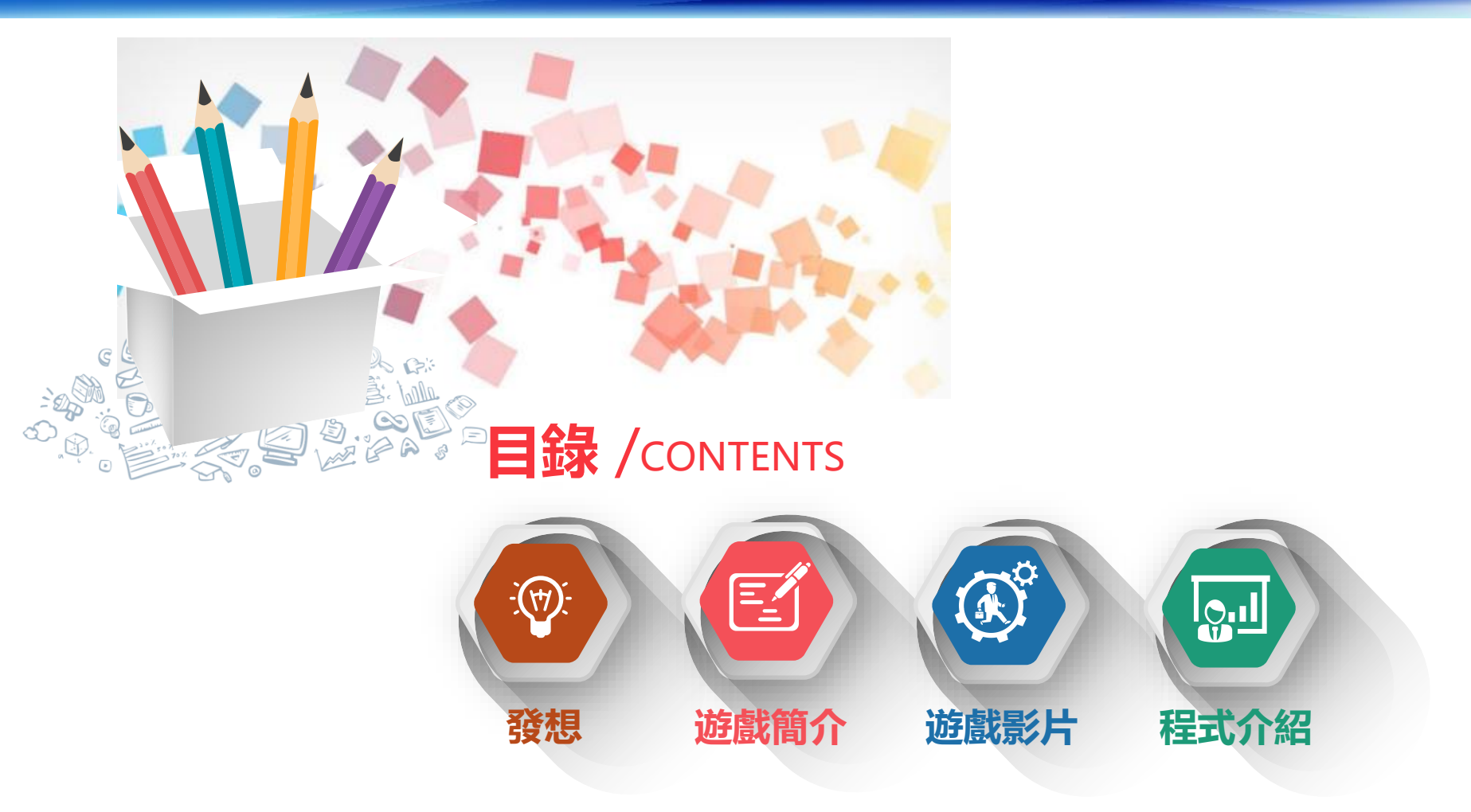

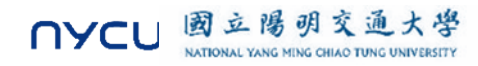

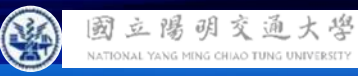

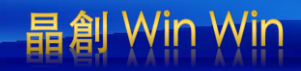

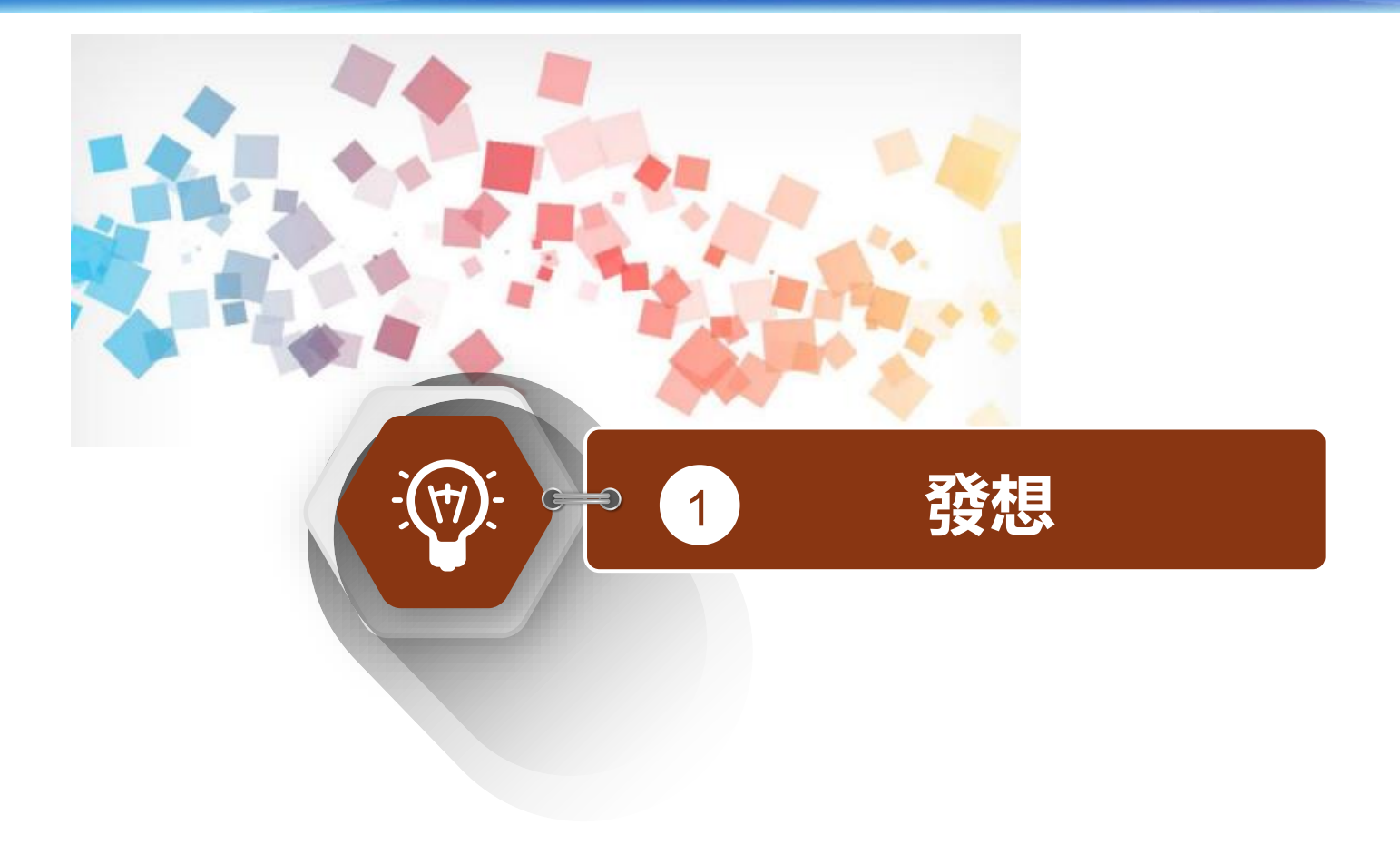

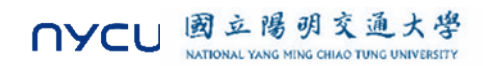

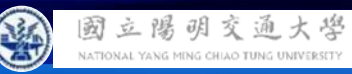

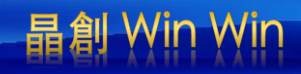

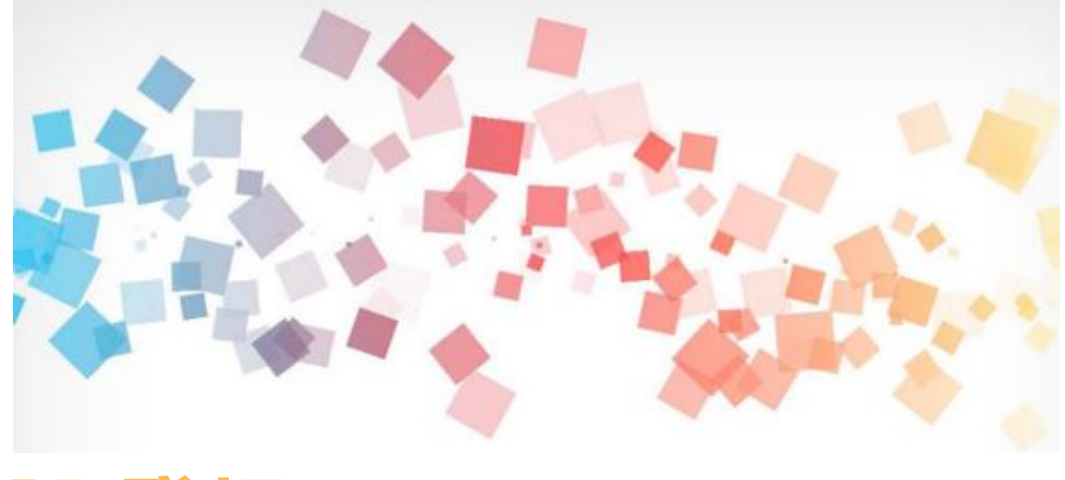

# >>> 發想

這款遊戲的設計靈感來自數位電路的基礎概念,尤其是邏輯閘 (Logic Gates)的應用。 邏輯閘是數位電路和計算的基本組成單元,我們日常使用的所有電 子設備都包含這些邏輯門。 由於邏輯門在教育和工程中非常重要,我希望通過這款遊戲,讓玩 家更直觀地理解 AND、OR、NAND、NOR、XOR 和 XNOR 等邏 輯門的運作原理。

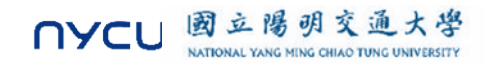

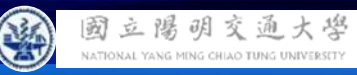

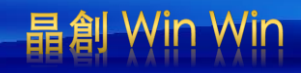

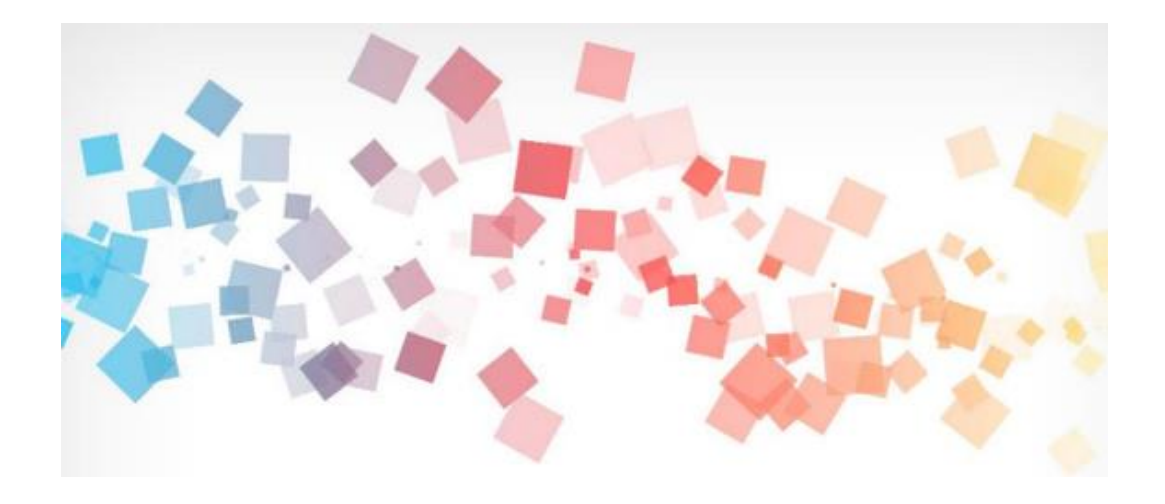

# >>> 製作原因

這款遊戲旨在結合教育性和互動性,利用兩個 Rabboni 傳感器讓 玩家在操作過程中直觀地理解邏輯門的概念與應用,達到動手操作 與邏輯學習的雙重效果。

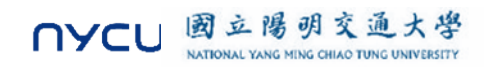

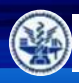

國立陽明交通大學 NATIONAL YANG MING CHILAO TUNG UNIVERSITY

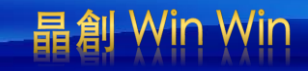

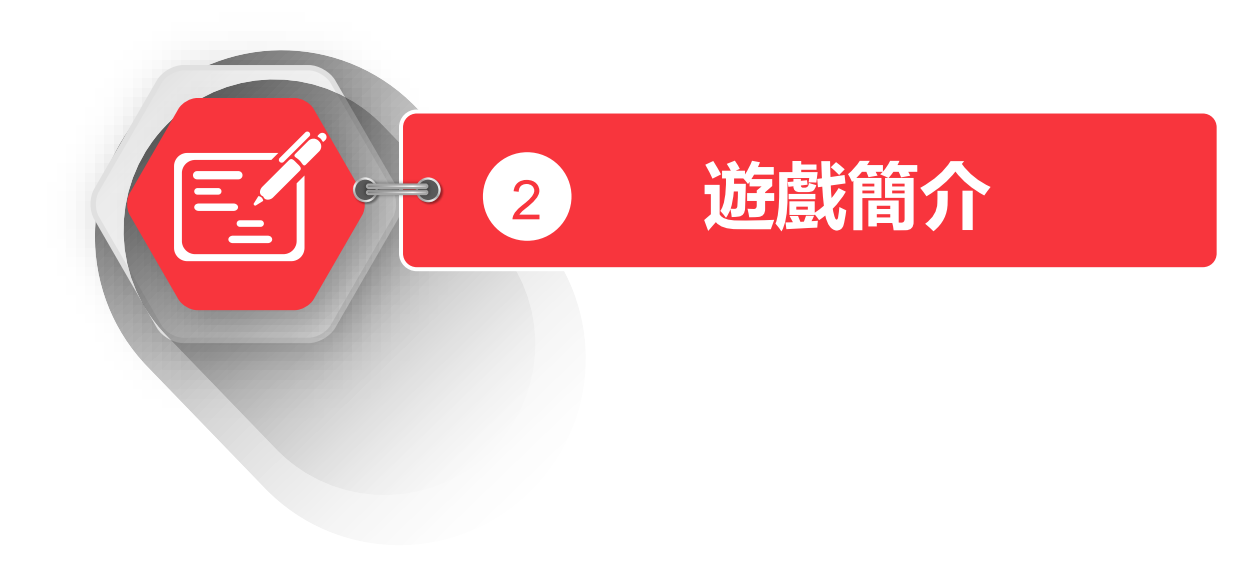

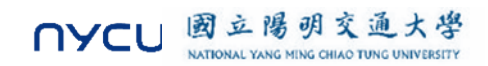

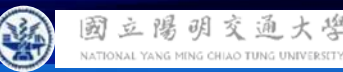

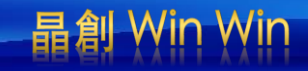

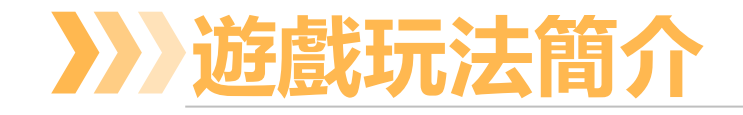

#### 遊戲玩法簡介

這款遊戲的目的是讓玩家在有限的時間內,通過調整兩個 Rabboni 傳感器的朝向,達成所要求的邏輯 門輸出結果。

每個 Rabboni 傳感器代表一個輸入(in1 和 in2) ·朝上代表 1(true) ·朝下代表 0(false)。 遊戲會給出不同的邏輯門(如 AND、OR、NAND 等) ·並隨機顯示該邏輯門的輸出要求。玩家需要 調整 Rabboni 傳感器的狀態,使得輸出結果符合要求。

#### 遊戲流程

1. 開始倒數計時:玩家需要在倒數計時結束前完成挑戰。

2. 輸入設定:根據顯示的邏輯門類型,調整兩個 Rabboni 傳感器的朝向,以調整 in1 和 in2 的值。

3. 檢查輸出結果:當倒數時間結束,系統會自動檢查玩家的輸入是否符合目標輸出。

4.得分規則:

•若輸出正確,顯示「SUCCESS」並加一分。

•若輸出錯誤,顯示「FAIL」,並結束遊戲。

此遊戲不僅測試玩家的邏輯能力,還鍛鍊了快速反應的技巧。 玩家可以在挑戰中學習和理解不同邏輯門的運作原理,並享受遊戲過程中的成就感。

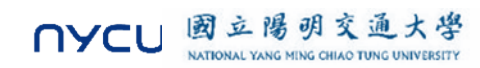

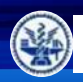

到

立陽明交通大學 NATIONAL YANG MING CHIAO TUNG UNIVERSI

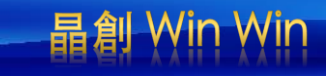

# 遊戲說明

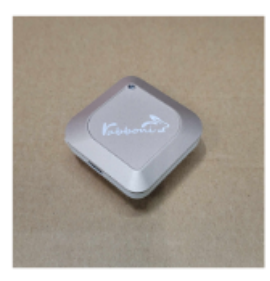

rabboni朝上 是1(true)

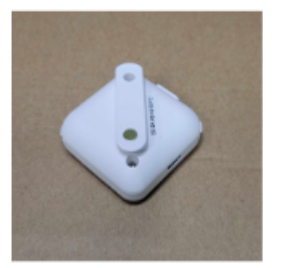

rabboni朝下 是0(false)

# 2個rabboni分別代表 in1 以及 in2

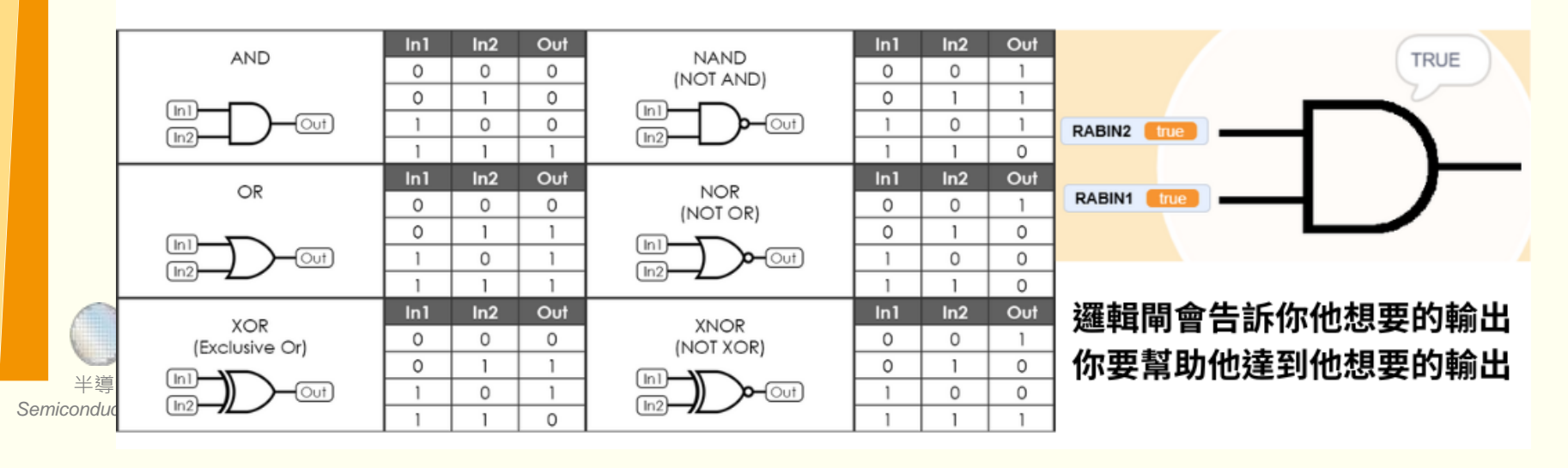

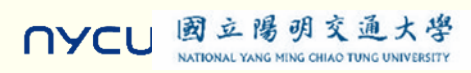

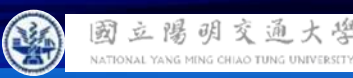

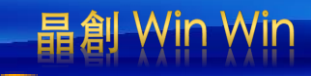

# 遊戲說明

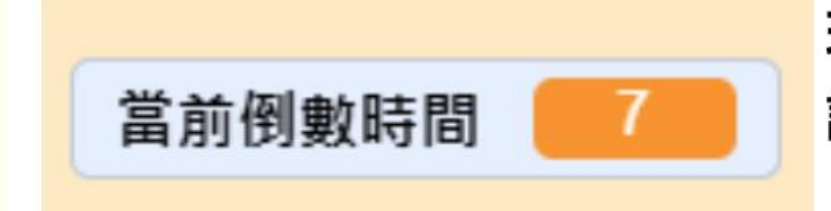

玩家需要在倒數時間結束時, 讓邏輯閘輸出符合他想要的值

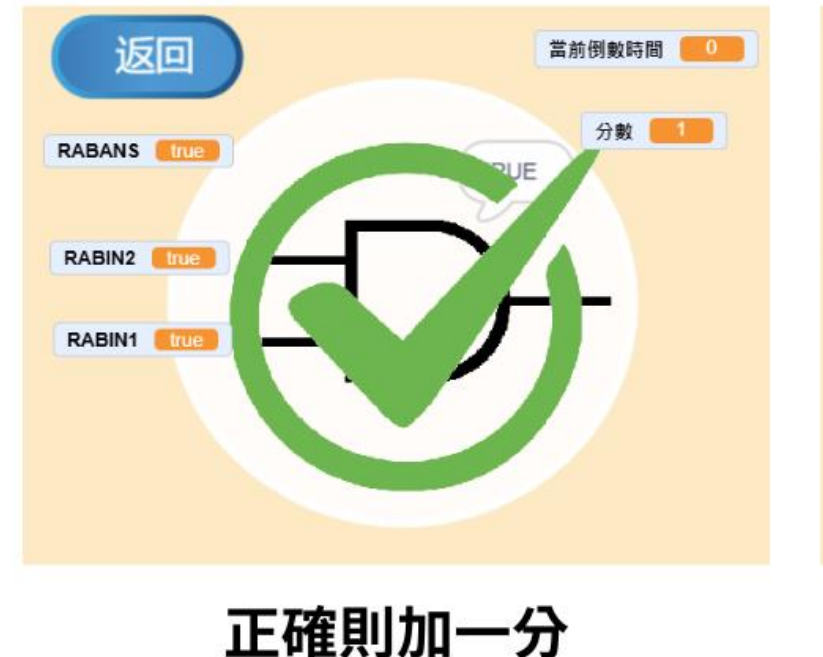

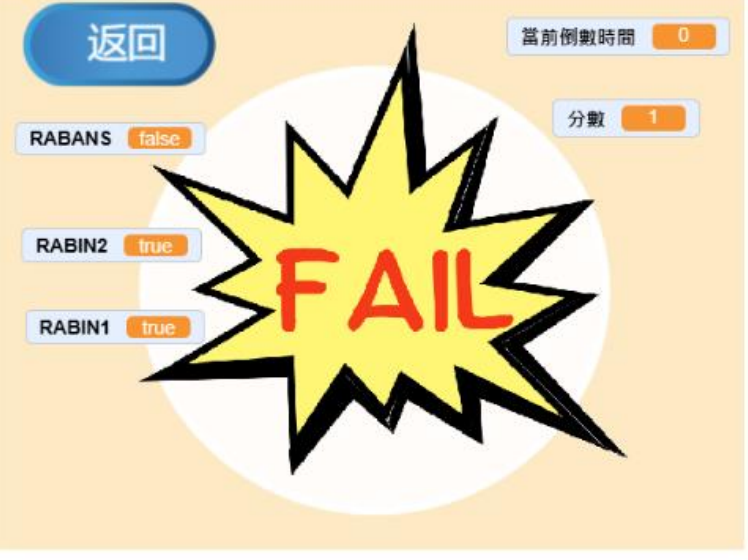

錯誤的話遊戲結束

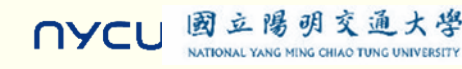

半道體

Semiconducto

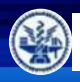

國立陽明交通大學

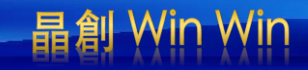

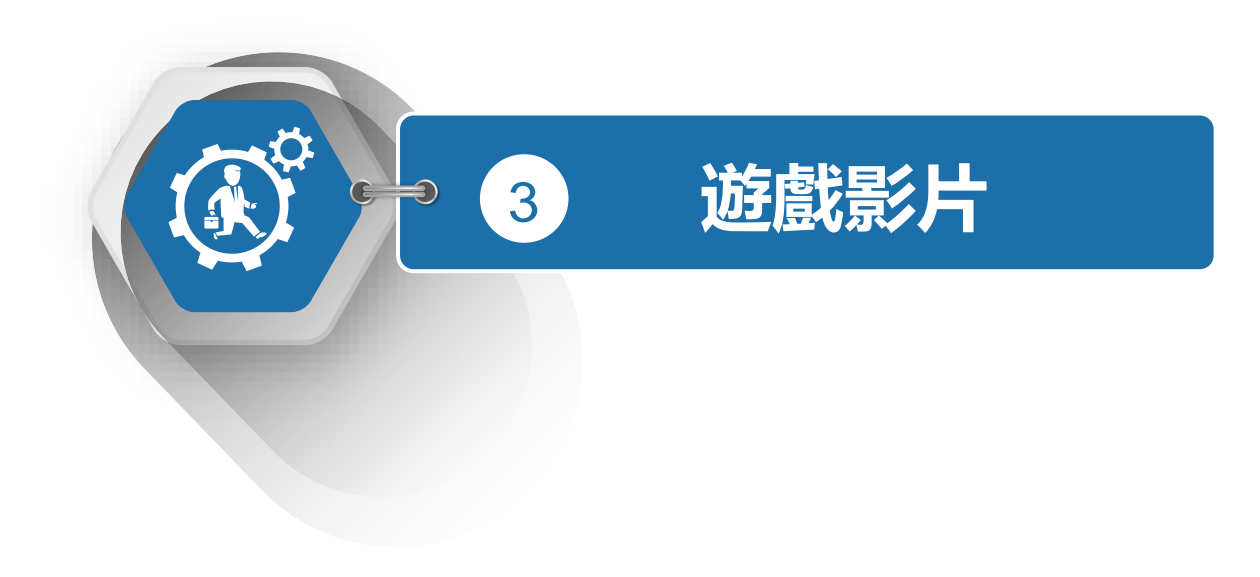

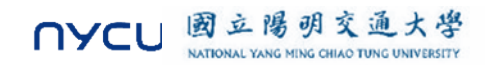

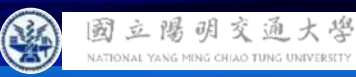

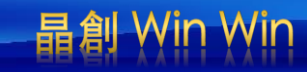

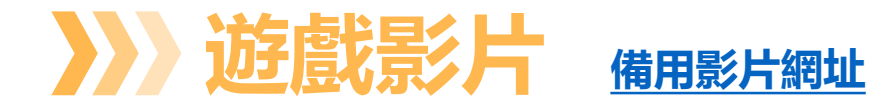

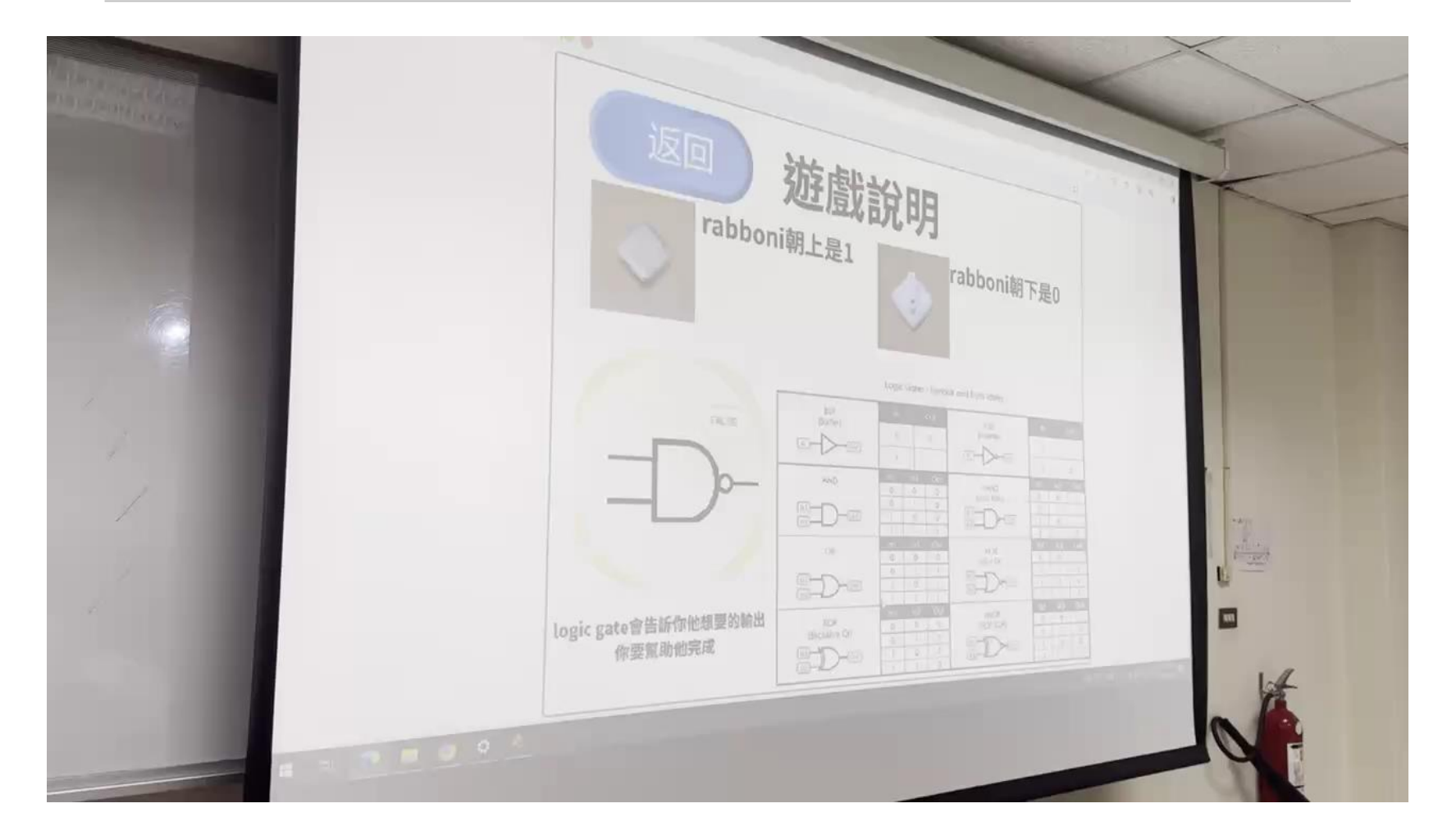

![](_page_35_Picture_4.jpeg)

![](_page_36_Picture_0.jpeg)

國立陽明交通大學 NATIONAL YANG MING CHIAO TUNG UNIVERSITY

![](_page_36_Picture_1.jpeg)

![](_page_36_Picture_2.jpeg)

![](_page_36_Picture_3.jpeg)

![](_page_37_Picture_0.jpeg)

![](_page_37_Picture_2.jpeg)

![](_page_37_Figure_3.jpeg)

NYCU 國立陽明交通大学 NATIONAL YANG MING CHIAO TUNG UNIVERSITY

![](_page_38_Picture_0.jpeg)

![](_page_38_Picture_2.jpeg)

國立陽明交通大學

NATIONAL YANG MING CHIAO TUNG UNIVERSITY

NYCU

![](_page_38_Figure_3.jpeg)

![](_page_39_Picture_0.jpeg)

# >>>> 開始遊戲btn-程式碼

![](_page_39_Figure_3.jpeg)

當被點擊時切換至遊戲畫面, 在首頁以外的畫面隱藏

![](_page_39_Picture_5.jpeg)

![](_page_40_Picture_0.jpeg)

# >>>> 遊戲說明btn-程式碼

![](_page_40_Picture_3.jpeg)

### 當被點擊時切換至遊戲說明, 在首頁以外的畫面隱藏

![](_page_40_Picture_5.jpeg)

![](_page_41_Picture_0.jpeg)

# >>> 下一頁btn-程式碼

![](_page_41_Figure_3.jpeg)

當被點擊時切換至遊戲說明的下一頁, 在遊戲說明以外的畫面隱藏

![](_page_41_Picture_5.jpeg)

![](_page_42_Picture_0.jpeg)

# >>> 下一頁btn-程式碼

![](_page_42_Picture_3.jpeg)

## 當被點擊時切換回首頁, 在首頁以外的畫面顯示

![](_page_42_Picture_5.jpeg)

![](_page_43_Picture_0.jpeg)

**>>>>** LogicGate-程式碼

![](_page_43_Figure_3.jpeg)

![](_page_43_Picture_4.jpeg)

![](_page_43_Picture_5.jpeg)

![](_page_44_Picture_0.jpeg)

![](_page_44_Picture_1.jpeg)

## **>>>** LogicGate-程式碼 CONT.

![](_page_44_Figure_3.jpeg)

![](_page_45_Picture_0.jpeg)

# >>> LogicGate-程式碼 CONT.

![](_page_45_Figure_3.jpeg)

國立陽明交通大學

NATIONAL YANG MING CHIAO TUNG UNIVERSITY

NYCU

![](_page_45_Figure_4.jpeg)

![](_page_46_Picture_0.jpeg)

![](_page_46_Picture_1.jpeg)

## >>>> 邏輯閘大師-程式碼

![](_page_46_Figure_3.jpeg)

![](_page_47_Picture_0.jpeg)

![](_page_47_Picture_2.jpeg)

![](_page_47_Figure_3.jpeg)

![](_page_47_Picture_4.jpeg)

![](_page_48_Picture_0.jpeg)

![](_page_48_Picture_1.jpeg)

![](_page_48_Picture_2.jpeg)

![](_page_48_Figure_3.jpeg)

![](_page_48_Picture_4.jpeg)

![](_page_49_Picture_0.jpeg)

![](_page_49_Picture_1.jpeg)

![](_page_49_Picture_2.jpeg)

![](_page_49_Picture_3.jpeg)